# Úvod do ASEP školení pro začínající zpracovatele

### Základní informace o zpracování a vkládání dat přes webové formuláře

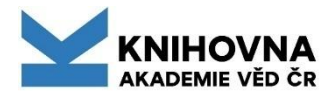

# **Obsah**

- Databáze ASEP charakteristika
- Podpora ASEP
- Zápis publikace do formulářů
- Analytika ASEP (AA)
- IS VaVal CEP RIV VaVER
- Kontroly před odesláním do RIV

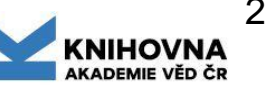

# **Databáze ASEP**

#### základní informace

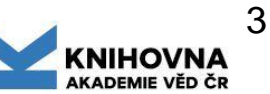

### Databáze ASEP - charakteristika

- ASEP evidence publikační činnosti pracovišť AV ČR
- Bibliografická databáze
- Databáze plných textů
- Datový repozitář výzkumná data
- Personální databáze
- Evidence duševního vlastnictví (smlouvy)
- Databáze, ze které se exportují data do jiných systémů
- Data od roku 1993
- 54 ústavů AV ČR (2024)
- Cca 70 zpracovatelů ústavů
- Přes 350 tis. záznamů, z toho 142 datových záznamů (k 21. 1. 2025)

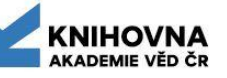

# Databáze ASEP - kdo se o ni stará

#### Zpracovatel – osoba zodpovědná za data ústavu

- Zajišťuje správné a včasné uložení dat do systému
- Spravuje autoritní záznamy ústavu
- Vytváří soubory pro Rejstřík informací o výsledcích (RIV) dle pokynů Knihovny AV ČR (dále KNAV)
- Podílí se na vývoji systému z pohledu potřeb svého pracoviště
- Seznam zpracovatelů

#### Data Steward – osoba zodpovědná za datové záznamy pracoviště podle politiky jednotlivých pracovišť AV ČR

#### Knihovna AV ČR, v. v. i.

- Koordinace sběru dat celé AV ČR
- Pořádání školení, seminářů pro zpracovatele, podpora
- Zajišťuje vývoj a úpravy celého systému
- Exporty vybraných záznamů
- arl@knav.cz, tel. 221 403 471

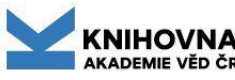

### Databáze ASEP - exporty

Data z ASEPu jsou upravena tak, aby je bylo možno využít i v jiných systémech:

- RIV Registr informací o výsledcích; výsledky VaVal (součástí <u>IS VaVal</u> – Informační systém výzkumu, vývoje a inovací)
   Vybrané záznamy jsou v ASEP označeny k exportu do databáze RIV přes systém VaVER (administrační rozhraní IS VaVal).
- NUŠL Národní registr šedé literatury (Národní repozitář)
   Data šedé literatury jsou "sklízena" do systému NUŠL. Více <u>zde</u>
- OpenAIRE Open Access Infrastructure for Research in Europe Projekt OpenAIRE je financován EK, aby podporoval její politiku a pravidla otevřeného přístupu v rámci Horizon Europe. Záznamy z ASEP jsou sklízeny pomocí OpenAIRE od roku 2015. Více <u>zde</u>
- DataCite globální nezisková organizace poskytující perzistentní identifikátory DOI vědeckým datům a dalším typům výstupů výzkumu. Datové záznamy, kterým přidělujeme DOI v rámci DataCite jsou sklízeny<sub>6</sub> do dtb <u>DataCite Commons</u>.

#### Evidence výsledků vědecké práce Systém ASEP

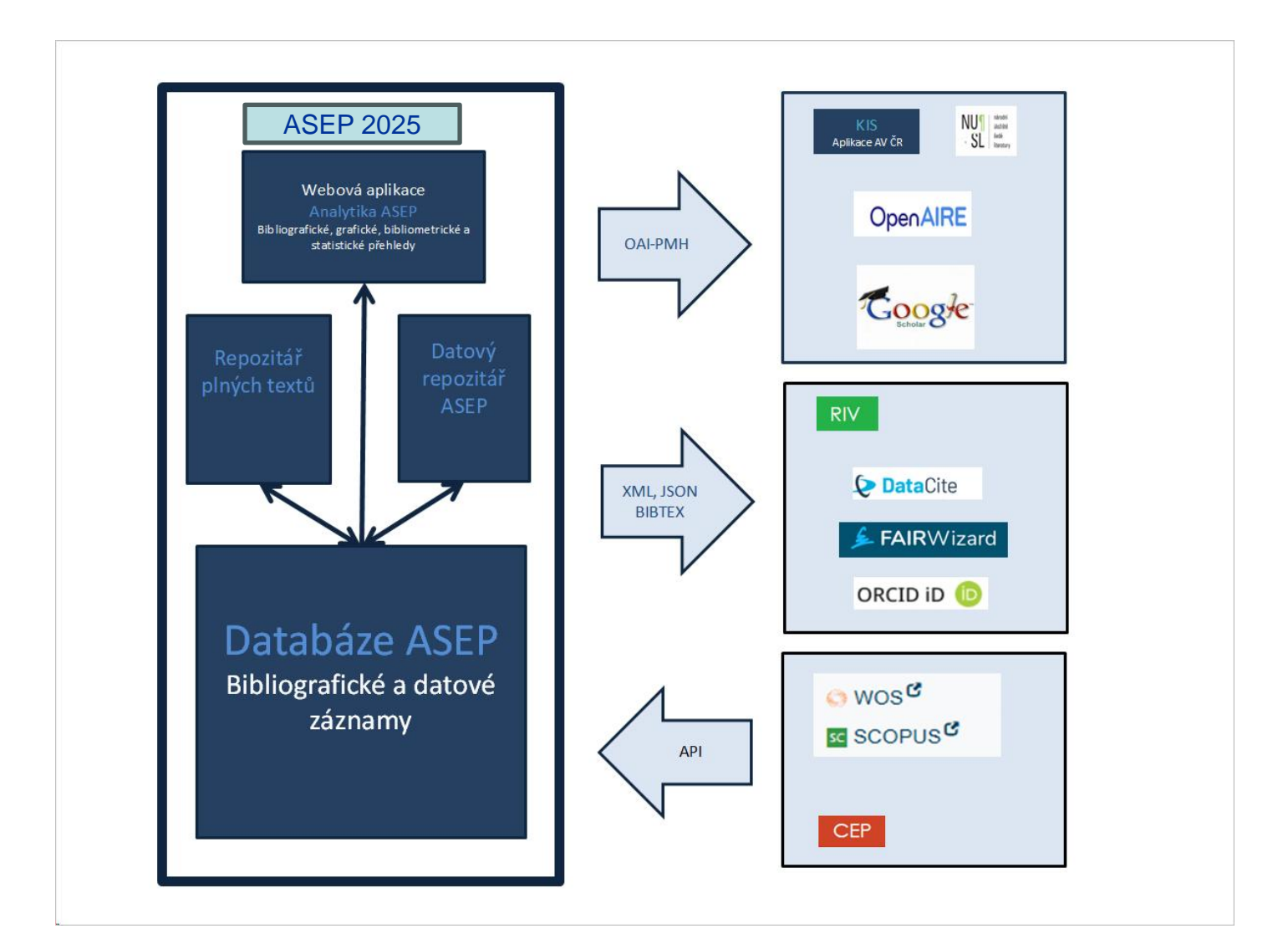

## Databáze ASEP - systém

- Zápis dat myASEP/formuláře vyplněním formuláře se vytvoří záznam, který je po odeslání ihned k dispozici v on-line katalogu
- Úpravy dat myASEP/formuláře (doporučujeme) / klient ARL (program na počítači zpracovatele) - úpravy záznamů, které nelze udělat ve formulářích (spojení autorit, náhled chronologie změn v záznamu, obnova smazaného záznamu)
- Výstupy, exporty, kontroly myASEP, online katalog, klient ARL
- Zveřejnění
  - online katalog / Repozitář ASEP
  - Analytika ASEP (bibliografie ústavů, personální bibliografie, statistiky, grafické výstupy analýzy)
  - Analytika ASEP týmy výstupy podle týmů slouží k hodnocení AV ČR

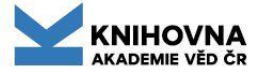

### Důležité odkazy pro zpracovatele

#### Knihovna AV ČR, v. v. i.

https://www.lib.cas.cz/

#### **ASEP** homepage

https://asep-portal.lib.cas.cz/ https://asep-portal.lib.cas.cz/pro-zpracovatele/

#### MyASEP - formuláře

https://asep.lib.cas.cz/arl-cav/cs/predregistrace/

#### Online katalog / Repozitář AV ČR

https://asep.lib.cas.cz/arl-cav/cs/index/

#### Analytika ASEP

https://asep-analytika.lib.cas.cz/

**Open Science KNAV** https://openscience.lib.cas.cz/

Datový repozitář https://asep-portal.lib.cas.cz/pro-zpracovatele/datovy/

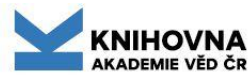

#### Podpora https://asep-portal.lib.cas.cz/pro-zpracovatele/

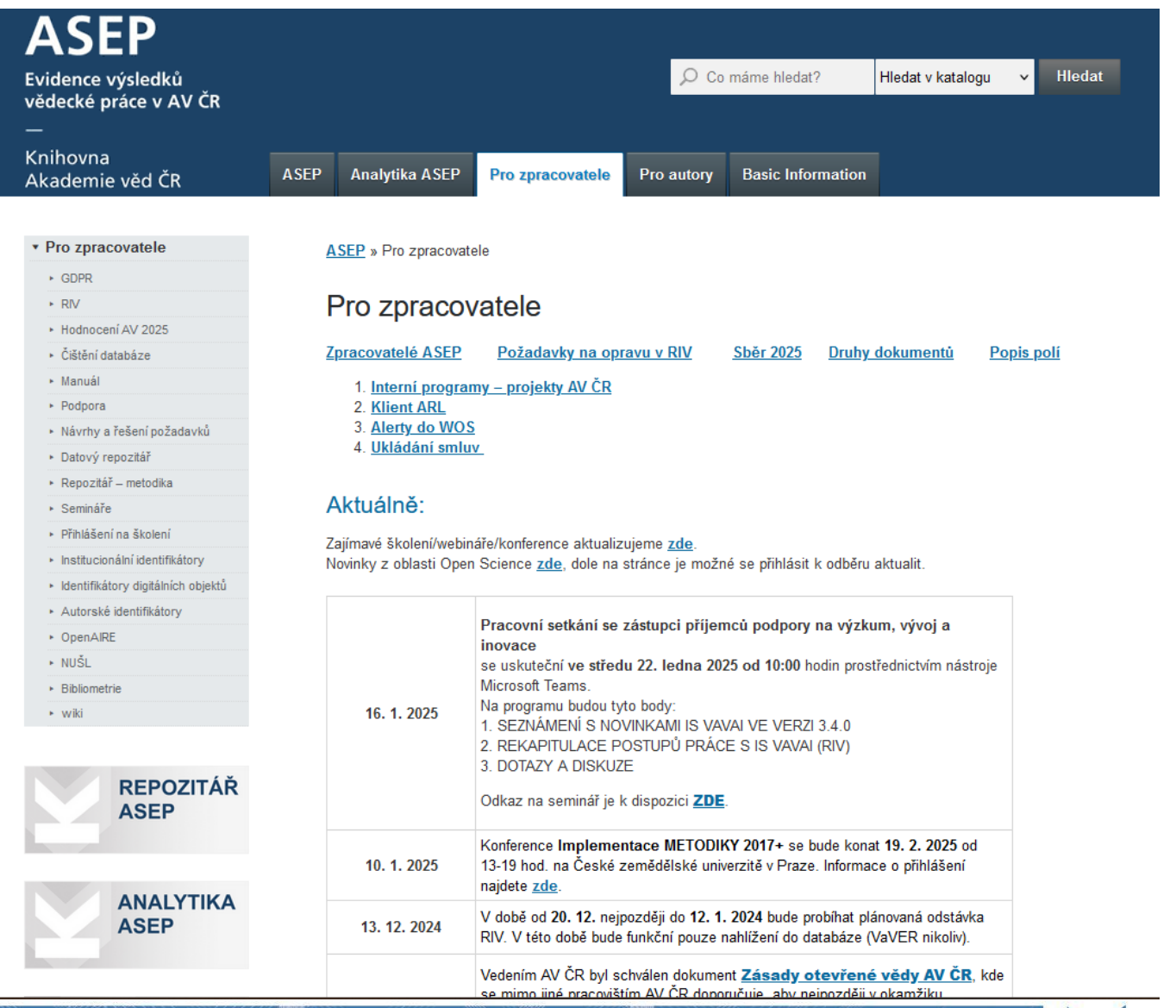

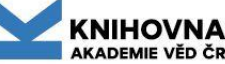

## **ASEPový rok**

#### Informace k aktuálnímu roku sběru

https://asep-portal.lib.cas.cz/pro-zpracovatele/riv/

Průběžně - zápis nových záznamů

Záznamy ukončeného roku sběru by měly být všechny v ASEP do března dalšího roku.

Leden – záznamy do výroční zprávy, vybrané záznamy do systému KIS.

**Březen** - <u>kontroly zapsaných dat</u>, doplnění chybějících, překlopení roku sběru, příprava dat pro RIV, kontroly \*.xml/vav souborů.

Duben - květen - odevzdávání dat do RIV, viz termíny poskytovatelů.

Červen, červenec - kontrola záznamů v RIV, doplnění nových projektů.

Srpen - doplnění záznamů k projektům bez výstupu a záznamů končících projektů CEP.

Září – listopad - přihlašování vybraných výsledků do hodnocení v Modulu 1 podle M17

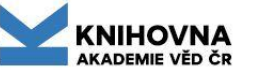

## Zpracování - manuál, podpora

Manuál ASEP - https://asep-portal.lib.cas.cz/pro-zpracovatele/manual/

- Co patří a co nepatří do ASEP (RIV), číselníky
- Jaký druh dokumentu vybrat různé kódy pro RIV a ASEP
- Jak se vyplňují jednotlivá pole, nápověda též ve formulářích <u>BIB záznamy</u>, <u>datové záznamy</u>
- <u>Autority</u>

Podpora ASEP - <u>https://asep-portal.lib.cas.cz/pro-zpracovatele/</u>

 informace a praktické rady, které se týkají všech součástí zpracování (formuláře, klient, katalogy, autority, RIV, VaVER, odkazy na důležité weby aj.)

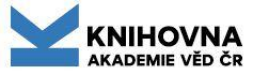

## Zpracování dat v ASEP - GDPR

#### **GDPR v ASEP**

https://asep-portal.lib.cas.cz/pro-zpracovatele/gdpr/

 Každý nově zaškolený zpracovatel by měl věnovat pozornost informacím o GDPR na našich stránkách.

#### Informace o zpracování osobních údajů

https://www.lib.cas.cz/podpora/data/asep/GDPR/Info\_o\_zpracovani osobnich udaju.pdf

• Informace, které údaje sbíráme a z jakého důvodu.

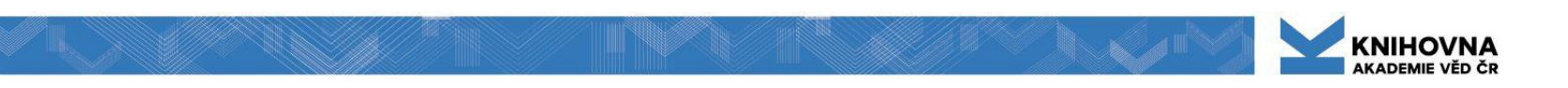

### Jaká data se evidují v ASEP

- Povinné je hlásit do ASEP všechny výsledky, které podléhají povinnosti hlášení do RIV a další původní vědecké práce pracovníků ústavu, které byly zveřejněny v tištěné nebo elektronické formě a vznikly v rámci pracovního poměru na tomto ústavu. <u>Směrnice Akademické rady č. 4 /2013 ze dne 12.</u> <u>3. 2013 "Tvorba a využívání celoakademické databáze ASEP"</u>
- Přípustné je hlásit do ASEP přehledové práce (tzv. Reviews), popularizační a informační články, beletrii, literaturu faktu, práce vypracované na jiných pracovištích (např. v rámci stáže a pod.), souhrny nebo abstrakta přednášek publikovaná v konferenčních sbornících, disertace (A, D, I, N).
   Záznamy o těchto pracech slouží k vytváření přehledů o celkových aktivitách AV ČR, avšak nepředávají se do RIV.
- Vyloučené z hlášení do ASEP jsou práce dosud nezveřejněné a práce, které se tematicky nevztahují k činnosti daného ústavu.

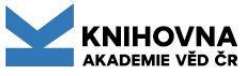

# Způsoby vytváření záznamů

1. Záznamy vytváří pouze zpracovatelé

2. Záznam vytvoří autoři a zpracovatelé záznamy zkontrolují více viz https://asep-portal.lib.cas.cz/pro-autory/uzivatelske-ucty/

#### Individuální účet autorů

Autor si zažádá o vytvoření účtu pomocí formuláře předregistrace zpracovatel ho vytvoří. Autor potom vytváří své záznamy přes webový formulář, může se k nim vracet a opravovat, může přidávat plné texty ke svým záznamům.

#### Anonymní účet

Autor vytvoří záznam a odešle. Záznam má k dispozici už jenom zpracovatel.

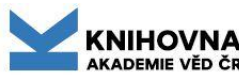

#### ad 1. Způsoby vytváření záznamu Záznamy vytváří pouze zpracovatel

- Zpracovatel potřebuje úplné podklady ke zpracovávanému dokumentu, na jejichž základě zpracovatel zapíše záznam a odešle ho ke zveřejnění (v online katalogu).
- Povinnost ohlášení práce má první autor z AV ČR uvedený ve zveřejněné publikaci.
- Podklady:
  - nejlépe originální dokument
  - kopie titulních listů, prvních stran článků aj.
  - oskenované titulní listy.
- Webové zdroje online publikace DOI, databáze <u>WoS/JCR</u>, <u>Scopus</u>, <u>Národní knihovna ČR</u>, <u>Ulrich</u>, <u>ISSN</u>.

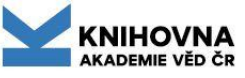

# Zpracovatel by neměl:

- Vyhledávat podklady pro záznamy sám.
- Vymýšlet klíčová slova, anotace, překlady, zařazení do vědeckého oboru.
- Rozhodovat u "nejednoznačných" dokumentů, zda se mají či nemají zařadit do RIV.
- Přiřazovat institucionální podporu (RVO) a granty.

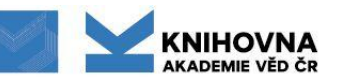

# Online katalog vyhledávání, slovník, zdroje, odkazy... MyASEP

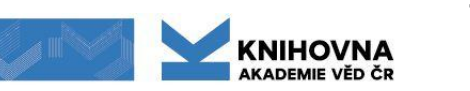

### Online katalog ASEP Repozitář ASEP Institucionální repozitář AV ČR Datový repozitář AV ČR

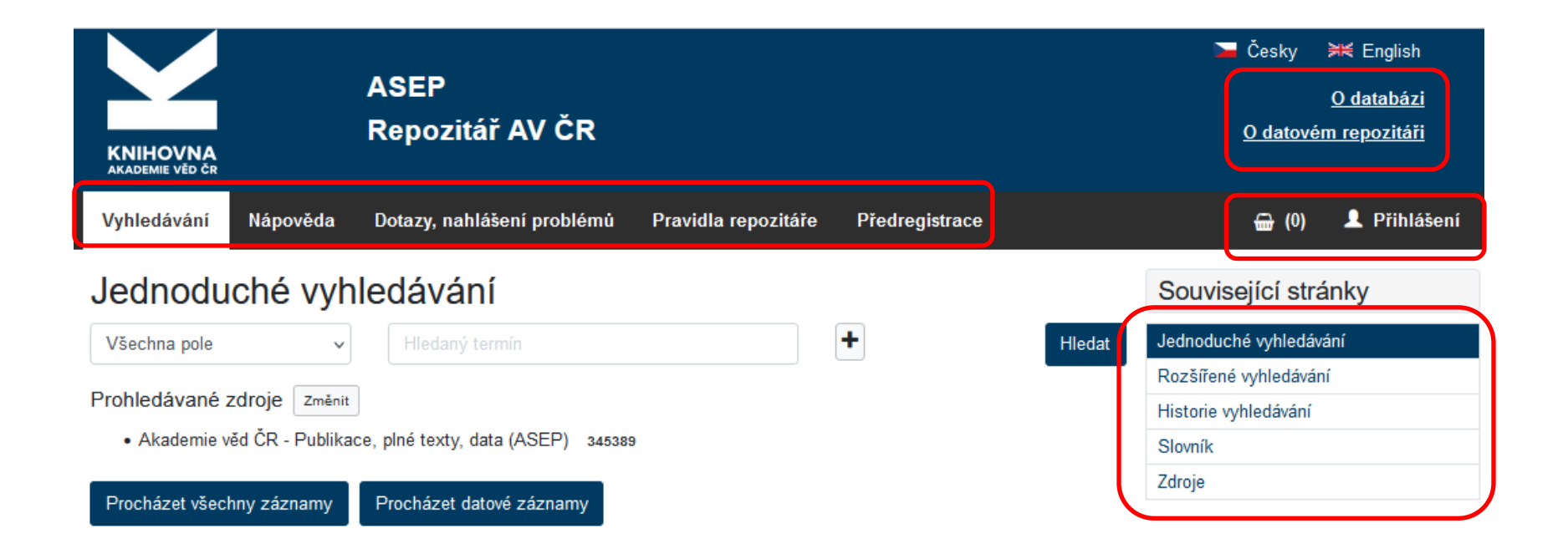

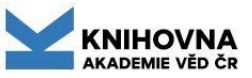

# Online katalog – jednoduché vyhledávání

#### V jednoduchém vyhledávání se používají našeptávače.

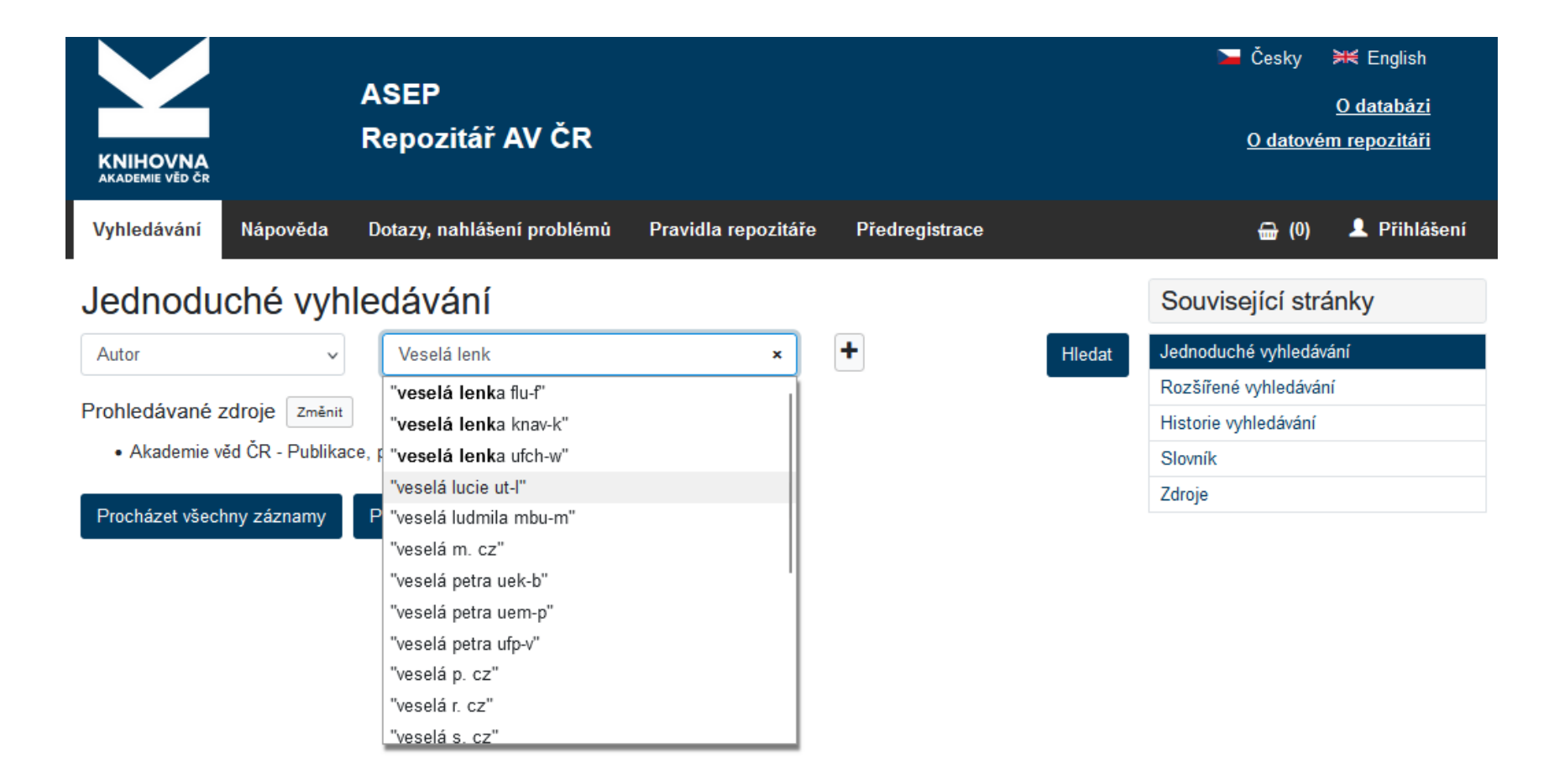

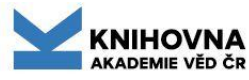

### Online katalog – rozšířené vyhledávání

#### V rozšířeném vyhledávání se zvolí limity vyhledávání.

| KNIHOVNA<br>AKADEMIE VĚD ČR                                                  |                                                          | ASEP<br>Repozitář AV ČR                                                          |                             |                          |             | ► Česky<br><u>O datovér</u> | <mark>⊠ English</mark><br><u>O databázi</u><br>n repozitáři |
|------------------------------------------------------------------------------|----------------------------------------------------------|----------------------------------------------------------------------------------|-----------------------------|--------------------------|-------------|-----------------------------|-------------------------------------------------------------|
| Vyhledávání                                                                  | Nápověda                                                 | Dotazy, nahlášení problémů                                                       | Pravidla repozitáře         | myASEP                   |             | <b>⊕</b> (0)                | Odhlášení                                                   |
|                                                                              |                                                          |                                                                                  |                             |                          |             | Přihlášen/a: Kniho          | vna AV ČR - admin                                           |
| Rozšířen                                                                     | ié vyhle                                                 | edávání                                                                          |                             |                          |             | Související strá            | inky                                                        |
| Všechna pole                                                                 | • HI                                                     |                                                                                  | všechna slova 🗸 🗸           | - +                      | Hledat      | Jednoduché vyhledáva        | ání                                                         |
|                                                                              | a naha 🔿 a n                                             | uoní                                                                             |                             |                          |             | Rozšířené vyhledáván        | í                                                           |
| Văsebas pelo                                                                 |                                                          | odaný termín                                                                     | všeebre eleve               | - +                      |             | Historie vyhledávání        |                                                             |
| v sechna pole                                                                | ·                                                        |                                                                                  | vsechna slova 🗸             |                          |             | Slovník                     |                                                             |
| Prohledávané z                                                               | zdroje Změnit                                            | t                                                                                |                             |                          |             | Změna zdroje                |                                                             |
| Procházet všech<br>Limity Nastav<br>Limity umožňují or<br>datasetu a dalších | nny záznamy<br>ení<br>mezit vyhledává<br>n níže uvedenýc | Prochazet datové záznamy<br>ání dle pracoviště, druhu dokumentu<br>ch parametrů. | J, roku vydání, finanční po | dpory, přítomnosti plnéł | no textu či |                             |                                                             |
| Rok vydání                                                                   |                                                          | Od                                                                               | ~ Do                        | ,                        | •           |                             |                                                             |
| Rok sběru                                                                    |                                                          | Od                                                                               | ✓ Do                        |                          | ~           |                             |                                                             |
| Druh dokumer                                                                 | ntu 🔺                                                    |                                                                                  |                             |                          |             |                             |                                                             |
| Ústav 🗕                                                                      |                                                          |                                                                                  |                             |                          |             |                             |                                                             |
| Poskytovatel -                                                               | •                                                        |                                                                                  |                             |                          |             |                             |                                                             |
| Návaznosti •                                                                 |                                                          |                                                                                  |                             |                          |             |                             |                                                             |

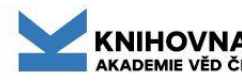

### **Online katalog – nastavení**

V rozšířeném vyhledávání si lze navolit jaký zobrazovací formát, třídění, počet záznamů a zda rozlišovat diakritiku.

| KNIHOVNA<br>AKADEMIE VĚD ČR                | ASEP<br>Repozitář AV ČR                        |                  | ► Česky                 |  |  |  |
|--------------------------------------------|------------------------------------------------|------------------|-------------------------|--|--|--|
| Vyhledávání Nápověda i                     | Dotazy, nahlášení problémů Pravidla repozitáře | e Předregistrace | 🎰 (0) 👤 Přihlášení      |  |  |  |
| Rozšířené vyhled                           | lávání                                         |                  | Související stránky     |  |  |  |
| Všechna pole v Hleda                       | Jednoduché vyhledávání                         |                  |                         |  |  |  |
| Probledávané zdroje Změnit                 |                                                |                  | Rozšířené vyhledávání   |  |  |  |
| Akademie věd ČP. Publikace                 | a niná tavty data (ASED) 346067                |                  | Historie vyhledávání    |  |  |  |
| Akademie ved CK - Fublikace                | , pille lexty, uala (ASEF) 340007              |                  | Slovník<br>Změno zdroje |  |  |  |
| Procházet všechny záznamy Limity Nastavení | Procházet datové záznamy                       |                  |                         |  |  |  |
| Zobrazovací formát                         | Základní                                       | ~                |                         |  |  |  |
| Způsob třídění                             | SYSNO sestupně                                 | ~                |                         |  |  |  |
| Počet záznamů                              | 10                                             | ~                |                         |  |  |  |
| Diakritická znaménka                       | nerozlišovat                                   | ~                |                         |  |  |  |
|                                            | Hledat                                         |                  |                         |  |  |  |

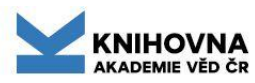

## Online katalog - <u>slovník</u> - rejstříky

| ASEP - Repozitář AV ČR<br>KNIHOVNA<br>AKADEMIE VĚD ČR                                                                                                    |                                                         | ➡ Česky              |
|----------------------------------------------------------------------------------------------------|---------------------------------------------------------|----------------------|
| Vyhledávání Nápověda Dotazy, nahlášení prob                                                                                                    | lémů Pravidla repozitáře myASEP                         | 👤 Odhlášení          |
| Slovník                                                                                                    |                                                         | Související stránky  |
| Prohlížení termínů ve slovníku a vyhledávání podle nich.                                                                                                    | Jednoduché vyhledávání                                  |                      |
|                                                                                                    |                                                         | Historie vyhledávání |
| Vyhledávání ve slovníku<br>Zdroj:<br>Akademie věd ČR - Publikační činnost (ASEP) •<br>Vyber index:<br>Oddělení autora •<br>Hledaný termín:<br>knav<br>Vyhledat ve slovníku | Expertní vyhledávání (CQL).<br>Tvorba CQL dotazu: *<br> | Slovník<br>Zdroje    |
| Výsledky vyhledávání                                                                                                    |                                                         |                      |
| Zdroj: Akademie věd CR - Publikační činnost (A                                                                                                    | SEP)                                                    |                      |
| Termín:                                                                                                    |                                                         |                      |

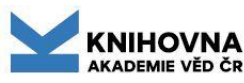

### Zdroje – definování dtb, ve které se vyhledává

#### Implicitně je nastaveno – Publikace, plné texty, data (ASEP).

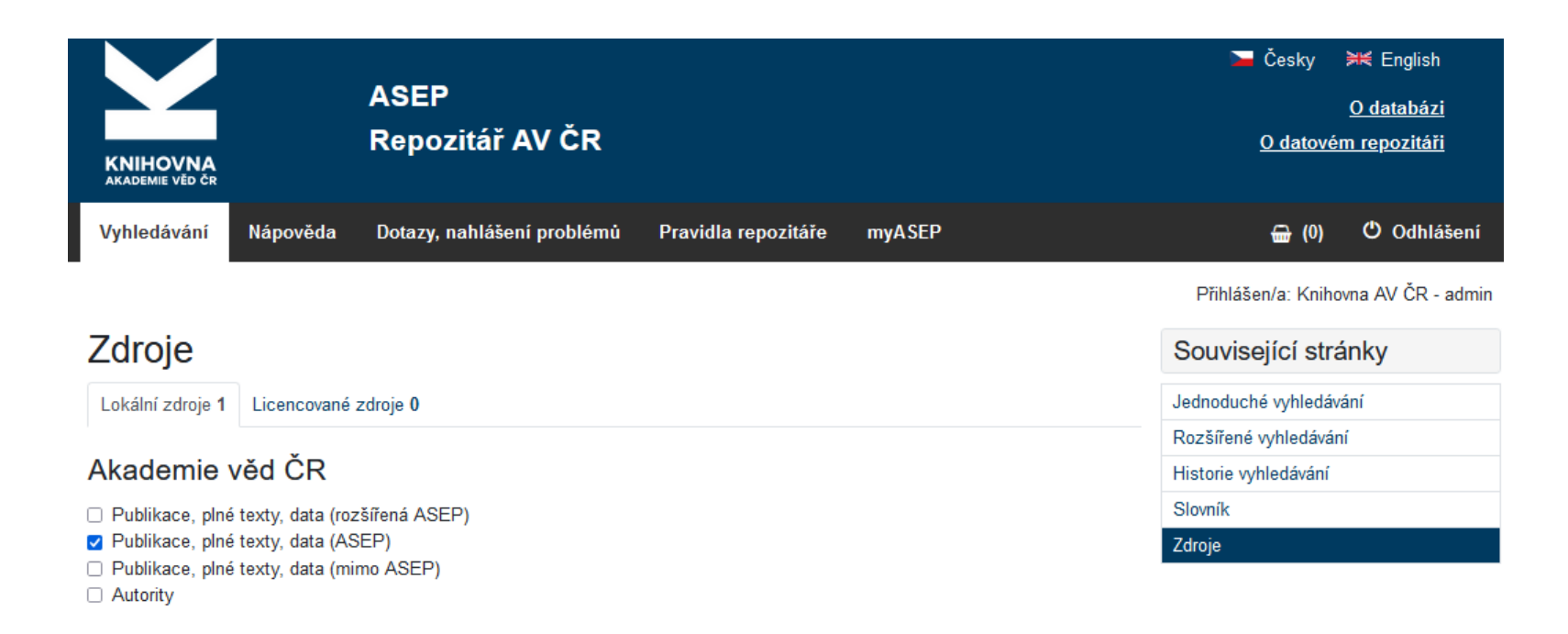

Uložit

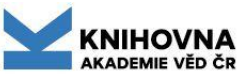

### Linky v online katalogu RIV, DOI, WoS, SCOPUS, PUBMED, repozitář

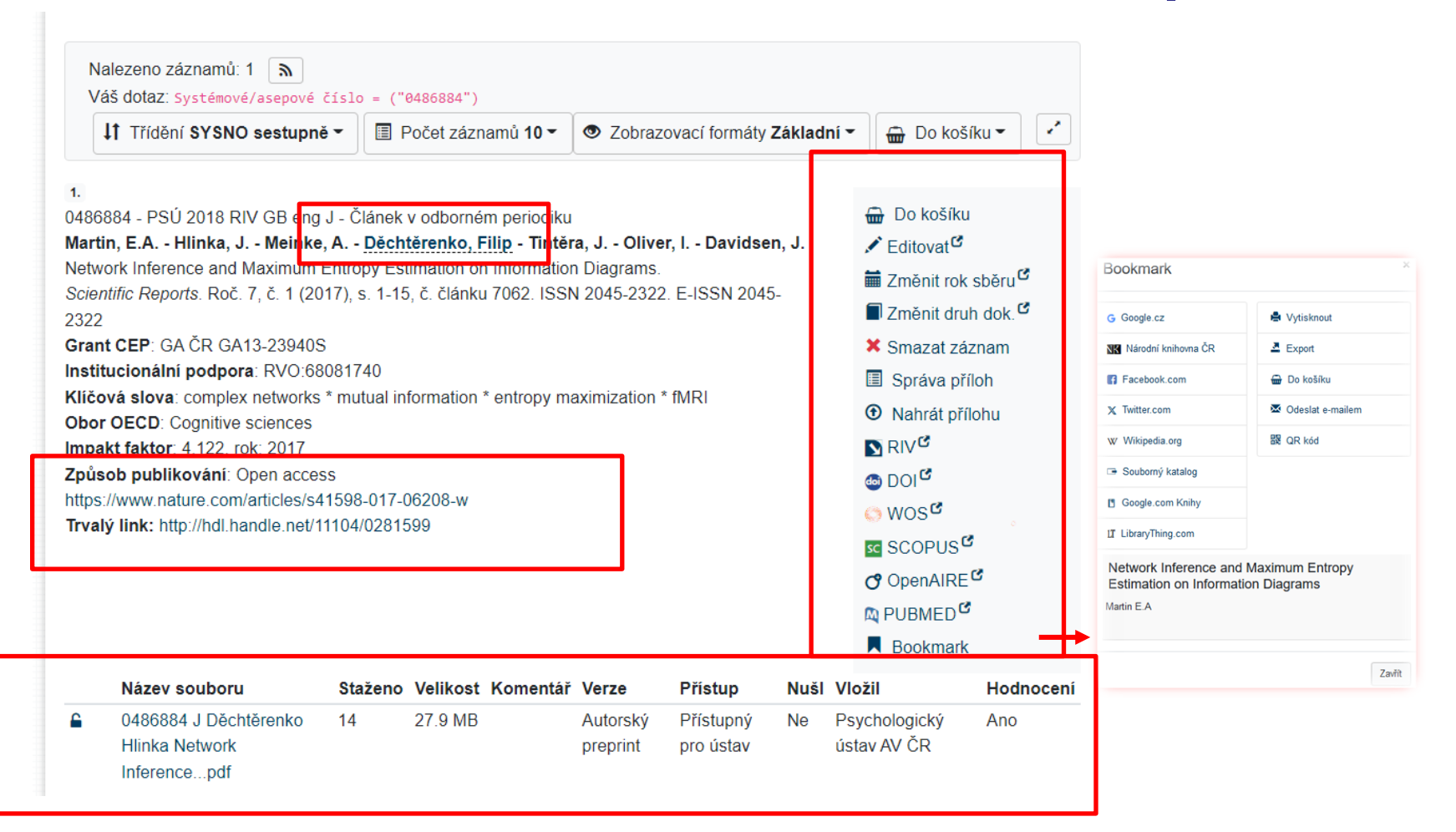

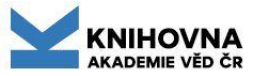

#### Online katalog Košík, exporty, zobrazovací formáty, třídění

| Vyhledávání Nápověda Dotazy, nahlášení problémů Pravidla repozitáře                                                                                                    | Předregistrace                                                                                                    | 册 (1) 👤 Přihlášení |
|----------------------------------------------------------------------------------------------------|----------------------------------------------------------------------------------------------------|--------------------|
| Nalezeno záznamů: 345461       1       2       3         II       Třídění SYSNO sestupně •       III       Počet záznamů 10 •       ✓ Zobrazovací formáty Zá         1.       0597573 - MÚA 2025 RIV CZ cze M - Část monografie knihy         Bahenská, Marie       Sybille von Bolla-Kotek. Právnička mezi Prahou a Vídní.         [Sybille von Bolla-Kotek. Lawyer between Prague and Vienna.]       O dějinách s noblesou. K sedmdesátinám Josefa Tomeše. Praha: Masarykův ústav a Archiv A ČR, 2023 - (Merhautová, L.; Vašek, R.), s. 319-326. Ad honorem eruditorum, 7. ISBN 978-80-88611-09-7         Institucionální podpora: RVO:67985921         Klíčová slova: Sybille von Bolla-Kotek * women * legal science, 19th-20th centuries         Obor OECD: History (history of science and technology to be 6.3, history of specific sciences be under the respective headings)         Trvalý link: https://hdl.handle.net/11104/0355457 | Související stránky<br>Výsledky vyhledávání<br>Upravit dotaz<br>Zdroje<br>Nový dotaz<br>Filtrovat<br>Ústav<br>Fyzikální ústav 23325<br>Ústav organické chemie a biochemie<br>15611<br>Ústav makromolekulární chemie 13395<br>Filosofický ústav 11591<br>Ústav informatiky 10824<br>Více |                    |
| 2.<br>0597572 - BÚ 2025 RIV US eng J - Článek v odborném periodiku                                                                                                    | 🖶 Do košíku                                                                                                    | Druh dokumentu     |
| Vyhledávání Nápověda Dotazy, nahlášení problémů Pravidla repozitáře P<br>KOŠÍK<br>Odznačit vybrané: 0 × Odstranit 🗑 Vysypat 🚔 Vytisknout 🖾 Odeslat                                                                                                    | ředregistrace                                                                                                    |                    |
| <ul> <li>✓ Zobrazovací formáty •</li> <li>1.</li> <li>0597573 - MÚA 2025 RIV CZ cze M - Část monografie knihy</li> <li>Bahenská, Marie</li> <li>Sybille von Bolla-Kotek. Právnička mezi Prahou a Vídní.</li> <li>[Sybille von Bolla-Kotek. Lawyer between Prague and Vienna.]</li> <li>O dějinách s noblesou. K sedmdesátinám Josefa Tomeše. Praha: Masarykův ústav a Archiv AV</li> <li>ČR, 2023 - (Merhautová, L.; Vašek, R.), s. 319-326. Ad honorem eruditorum, 7. ISBN 978-80-88611-09-7</li> <li>Institucionální podpora: RVO:67985921</li> <li>Kličová slova: Sybille von Bolla-Kotek * women * legal science, 19th-20th centuries</li> <li>Obor OECD: History (history of science and technology to be 6.3, history of specific sciences to be under the respective headings)</li> <li>Trvalý link: https://hdl.handle.net/11104/0355457</li> </ul>                                                                                     | <ul> <li></li></ul>                                                                                                    |                    |

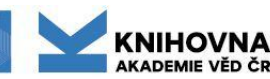

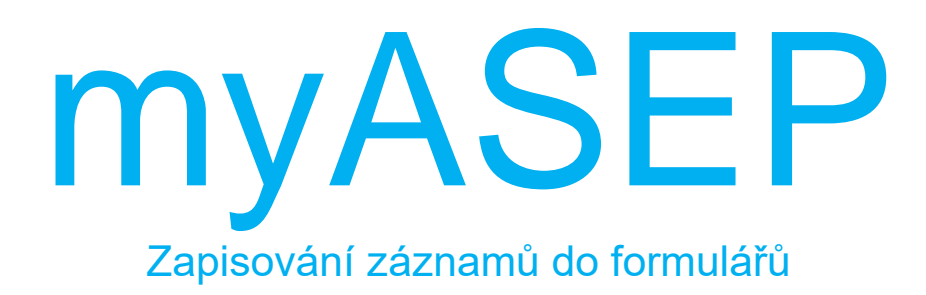

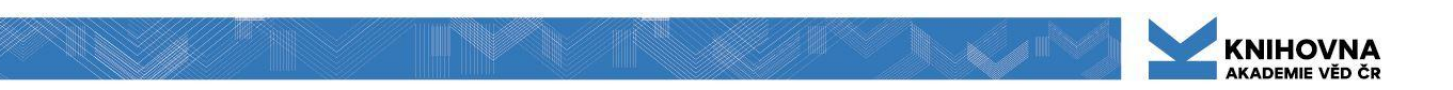

## Přihlášení do myASEP

zápis, editace, mazání záznamů

#### Přístup do formulářů - online katalog - přihlášení do myASEP

| KNIHOVNA<br>AKADEMIE VĚD ČR                        |          | ASEF<br>Repo | o<br>vzitář AV ČR          |                     |                  | 🔁 Če             | sky <b>)≍</b> K English<br><u>O databázi</u><br><u>Datový repozitář</u> |
|----------------------------------------------------|----------|--------------|----------------------------|---------------------|------------------|------------------|-------------------------------------------------------------------------|
| Vyhledávání                                        | Nápověda | Dotazy,      | nahlášení problémů         | Pravidla repozitáře | Předregistrace   | <b>⊕</b> (0)     | <b>1</b> Přihlášení                                                     |
| Přihlášení                                         |          |              |                            |                     |                  | Související strá | nky                                                                     |
| Po přihlášení budete přesměrován na stránku myASEP |          |              |                            |                     | Přihlášení       |                  |                                                                         |
| Pole označena znakem 🏶 je nutné vyplnit.           |          |              |                            |                     | Zapomenuté heslo |                  |                                                                         |
| Login/e-mail:                                      |          |              | Zadejte uživatelské jméno  |                     | 0                | Předregistrace   |                                                                         |
| Přihlašovací hesl                                  | 0:       |              | Zadejte přihlašovací heslo |                     | 0                |                  |                                                                         |
|                                                    |          |              | Přihlás                    | bit se              |                  |                  |                                                                         |

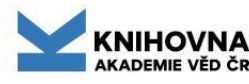

# Účet myASEP

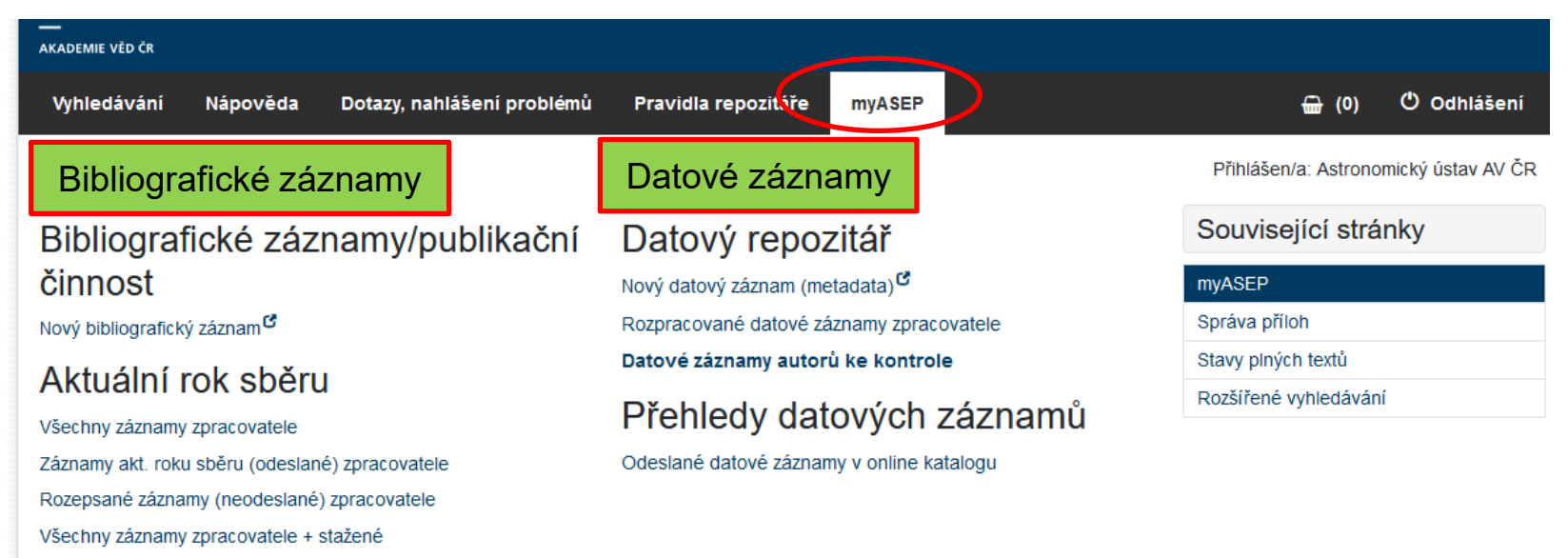

Import záznamů z WOS

Výstupy

Správa

Kontroly dat <sup>G</sup> Výstupy RIV <sup>G</sup> Autority autorů a projektů <sup>G</sup>

Uživatelské účty

Nastavování uživatelských účtů

Výstupy z ASEP

#### Přehled bibliografických záznamů

Všechny záznamy v on-line katalogu Záznamy s uloženým plným textem Záznamy s uloženou recenzí Záznamy s uloženým plným textem pro NUŠL Archív Záznamy v ASEP s datasetem v ASEP Záznamy v ASEP s datasetem v jiném repozitáři Záznamy se smlouvou

Vysvětlení odkazů na dalším slidu

#### myASEP - bibliografické záznamy - odkazy

#### BIBLIOGRAFICKÉ ZÁZNAMY/PUBLIKAČNÍ ČINNOST

• Nový bibliografický záznam - zápis záznamů, formuláře

#### AKTUÁLNÍ ROK SBĚRU

- Všechny záznamy zpracovatele zobrazení všech záznamů ústavu (odeslané i neodeslané) v akt. roce sběru, možnost editace, smazání záznamů.
   Záznamy akt. roku sběru (odeslané) zpracovatele odeslané záznamy ústavu v akt. roce sběru.
- **Rozepsané záznamy (neodeslané) zpracovatele** všechny neodeslané záznamy ústavu v akt. roce sběru, spadají sem i neodeslané záznamy autorů, které vytvoří přes svůj individuální účet.
- Všechny záznamy zpracovatele + stažené odeslané i neodeslané záznamy za akt. rok sběru včetně záznamů stažených z WoS (neodeslaných, neupravených).
- Import záznamů z WoS hromadný import záznamů z WoS. Odkaz se objeví, když jsou dispozici záznamy z WoS viz návod, tučně zvýrazněný odkaz znamená, že přibyly nové záznamy z WoS.

#### VÝSTUPY

- Kontroly dat kontroly záznamů před RIV.
- Výstupy RIV generování \*.vav souborů pro poskytovatele.
- **Autority autorů** výstupy pro kontrolu autorit.
- UŽIVATELSKÉ ÚČTY návod https://www.lib.cas.cz/podpora/data/asep/klient/Aktivace\_autora.pdf

#### PŘEHLED BIBLIOGRAFICKÝCH ZÁZNAMŮ

- Všechny záznamy v online katalogu záznamy ústavu (odeslané) za všechny roky.
- Záznamy s uloženým plným textem všechny záznamy ústavu s plným textem (všechny statusy) více viz
- Záznamy s uloženou recenzí záznamy, které mají přiložený plný text, označený jako recenze více viz
- Záznamy s uloženým plným textem pro NUŠL více viz
- Archív všechny záznamy ústavu, jejichž plný text má status Archív.
- Záznamy v ASEP s datasetem v ASEP více viz
- Záznamy v ASEP s datasetem v jiném repozitáři
- Záznamy se smlouvou záznamy s přiloženou smlouvou/licencí více viz

# Zapsání a uložení záznamu do ASEP

- 1. Zpracovatel se přihlásí do myASEP.
- 2. Nový záznam vybere druh dokumentu, který bude vytvářet, zobrazí se prázdný formulář.
- 3. Vyplní pole, použije rejstříky.
- 4. Záznam uloží (ukládat průběžně) tím se záznamu přidělí jednoznačné systémové číslo (SYSNO).
- Pokud je záznam zkontrolovaný, může se zveřejnit (odeslat) v online katalogu - zaškrtne se no IPAC
- 6. Odeslanému záznamu se přidělí handle (trvalý odkaz, funguje až druhý den).
- 7. Uložený záznam je možno editovat, smazat.

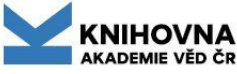

# Hlavní zásady zpracování publikací do ASEP

- V rámci databáze se vytváří pouze 1 záznam za všechny pracoviště AV ČR.
- Povinnost ohlášení práce má 1. autor z AV ČR uvedený ve zveřejněné publikaci.
- Uvádějí se vždy všichni autoři publikované práce a to v pořadí, jak jsou na ní uvedeni, více <u>viz</u>.
- Pokud se jedná o meziústavní spolupráci, v zápisu výsledku je nutné uvést všechny autory z AV ČR; je nutné kontaktovat zpracovatele z daného ústavu ohledně kontroly záznamu (uvedení financování a kódů OECD aj.).
- U autorů z AV ČR se zapisuje příjmení a plné křestní jméno ve formě, v jaké je uvedeno v jejich občanském nebo jiném osobním průkazu, včetně diakritiky a interpunkce, vybírá se z roletky, pokud je již v databázi.
- U autorů mimo AV ČR se zapisuje u křestního jména pouze iniciála s tečkou.
- U autorů mimo AV ČR se neuvádí instituce, pouze státní příslušnost autora, je-li známa.
- Pokud se jedná o dvojí afiliaci autora (autor má úvazek na více pracovištích AV ČR a výsledek žádá vykázat za tyto pracoviště), postupuje se podle pravidel <u>dvojí afiliace</u>.
- Desatero kontroly záznamů před uložením do ASEP

# Nový záznam - výběr databáze

#### Pro zapsání publikace se vybere databáze - Publikační činnost

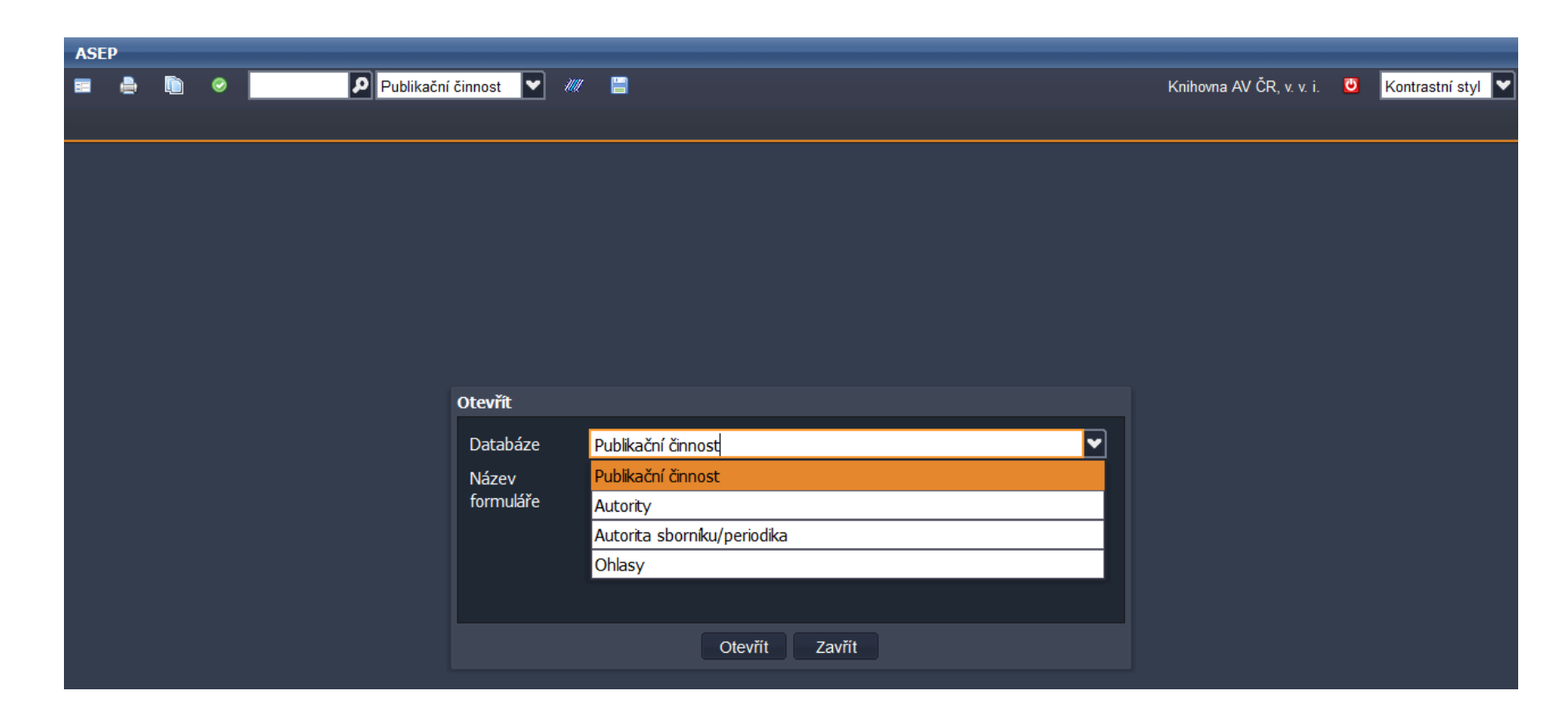

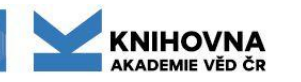

## Nový záznam - výběr formuláře (druhu dokumentu)

V databázi **Publikační činnost** se vybere druh dokumentu, který se zapisuje. Definice druhů dokumentů zde: <u>https://asep-portal.lib.cas.cz/pro-zpracovatele/manual/popis-databaze/</u> (popsáno, co musí publikace splňovat v ASEP/RIV).

| ASEP                                    |                    |                                                 |                              |                     |
|-----------------------------------------|--------------------|-------------------------------------------------|------------------------------|---------------------|
| 📰 🕹 🎒 🤗 🚯 🔽 👂 Publikace, datasety 🔽 🐙 🗒 |                    |                                                 | Knihovna AV ČR, v. v. i. 🛛 💆 | Kontrastní styl 🗸 🗸 |
| •                                       |                    |                                                 |                              | •                   |
|                                         |                    |                                                 |                              |                     |
|                                         |                    |                                                 |                              |                     |
|                                         |                    |                                                 |                              |                     |
|                                         |                    |                                                 |                              |                     |
|                                         |                    |                                                 |                              |                     |
|                                         |                    |                                                 |                              |                     |
|                                         |                    |                                                 |                              |                     |
|                                         |                    |                                                 |                              |                     |
|                                         |                    |                                                 |                              |                     |
|                                         | Otevřít            |                                                 |                              |                     |
|                                         | Databáze           | Publikační činnost                              |                              |                     |
|                                         | Název<br>formuláře | A1 - Abstrakt z periodika 💙                     |                              |                     |
|                                         |                    | A1 - Abstrakt z periodika 🔶                     |                              |                     |
|                                         |                    | A2 - Abstrakt ze sborníku                       |                              |                     |
|                                         |                    | A3 - Přednáška/prezentace nepublikovaná         |                              |                     |
|                                         |                    | B - Monografie kniha jako celek                 |                              |                     |
|                                         |                    | C - Konferenční příspěvek (zahraniční konf.)    |                              |                     |
|                                         |                    | D - Dizertace                                   |                              |                     |
|                                         |                    | E - Elektronický dokument, audiovizuální tvorba |                              |                     |
|                                         |                    | G - Konferenční sborník (zahraniční konf.)      |                              |                     |
|                                         |                    | H - Konferenční sborník (tuzemská konf.)        |                              |                     |
|                                         |                    | I - Interní tisk                                |                              |                     |
|                                         |                    | J - Článek v odborném periodiku                 | ,                            |                     |
|                                         |                    | K - Konferenční příspěvek (tuzemská konf.)      |                              |                     |
|                                         |                    | L - Prototyp, funkční vzorek                    |                              |                     |
|                                         |                    | L1 - Normy, právní předpisy, směrnice           |                              | 31                  |
|                                         | Million            |                                                 |                              | 54                  |

# Nový záznam - formulář

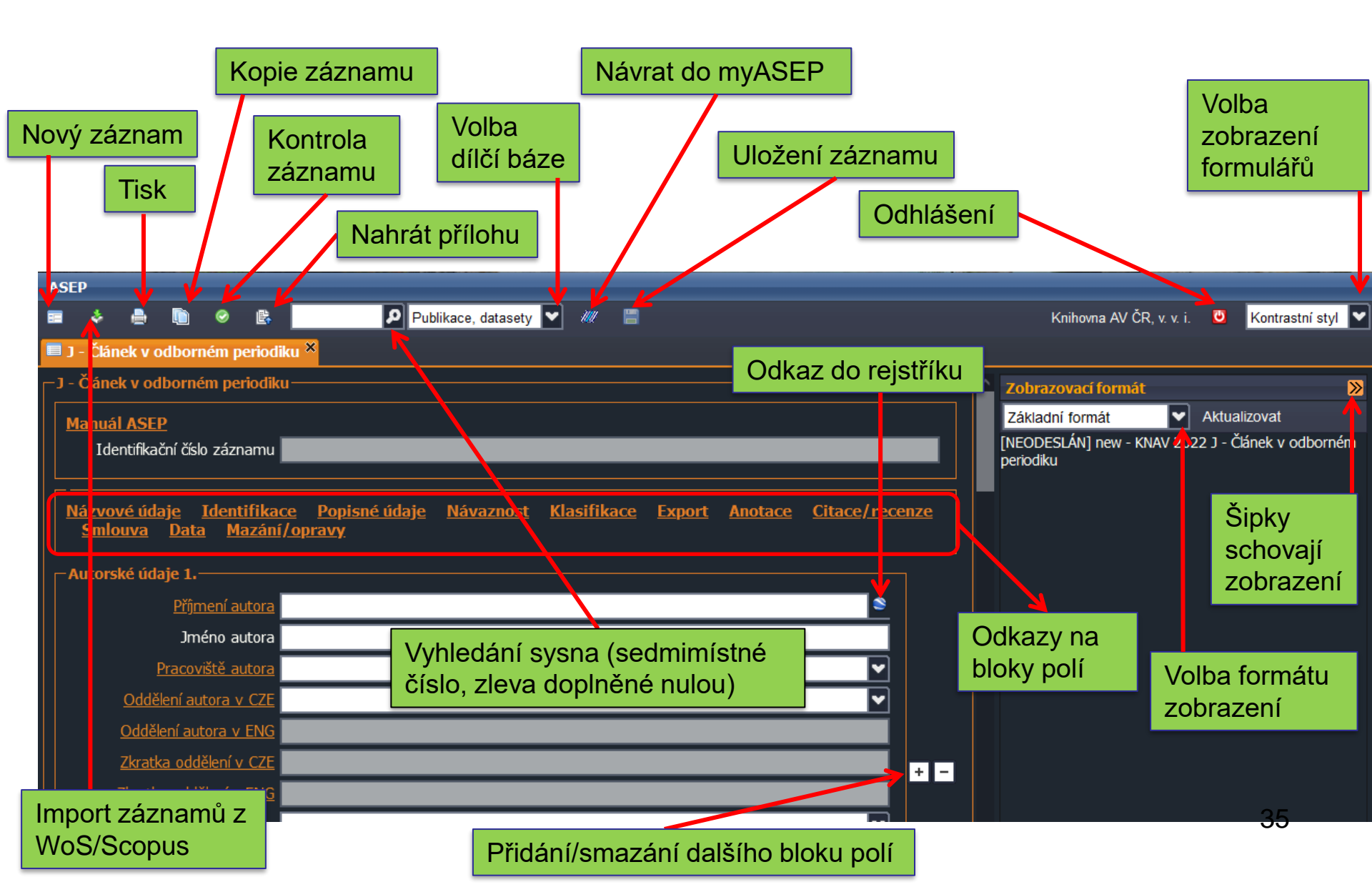

### Nápověda

#### Z každého pole vede odkaz na nápovědu pro konkrétní pole. <u>Https://asep-portal.lib.cas.cz/pro-zpracovatele/manual/popis-poli/</u>

| ASEP                                                          |                                                                                                    |           |     |          |
|---------------------------------------------------------------|----------------------------------------------------------------------------------------------------|-----------|-----|----------|
| 📼 💠 🚔 🐚 🤗 🎼 🛛 👂 Publikace, datasety 🔽 🐙                       |                                                                                                    |           |     |          |
| 📕 J - Článek v odborném periodiku ×                           |                                                                                                    |           |     |          |
|                                                               |                                                                                                    |           |     |          |
| Manuál ASED                                                   |                                                                                                    |           |     |          |
| Identifikační číslo záznamu                                   |                                                                                                    |           | _   |          |
|                                                               |                                                                                                    |           | _   |          |
| Názvové údaje Identifikace Popisné údaje Návaznost Klasifikac | ⊌ Popis polí — Mozilla Firefox                                                                                                    | -         |     | ×        |
|                                                               | ○ 🖞 🔤 https://asep-portal.lib. <b>cas.cz</b> /pro-zpracovatele/manual/popis-poli/#170xa 🗉                                                                                                    | 90 %      | ☆   | $\equiv$ |
| Autorské údaje 1.                                             |                                                                                                    |           |     |          |
| <u>Příjmení autora</u>                                        | 70x – Autor – Původce práce                                                                                                    |           |     |          |
| Jméno autora                                                  | 70X \$a – Příjmení autora původní práce                                                                                                    |           |     |          |
| Proceničtă autora                                             | /UX \$b – Jmeno autora puvodni prace                                                                                                    |           |     |          |
| Oddělení autora v CZE                                         | Vyphění podpolí 70X\$a, 70Xb (příjmení jměno), 70X\$p (pracoviště) nebo 70X\$v (země) je povinně pro všechny t<br>publikací. Obsahem pole je vždy jeden z původců publikované práce (autor, editor, sestavovatel, recenzent, překladatel,                                                                                                    | √ру       |     |          |
| Oddělení autora v ENG                                         | přihlašovatel patentu nebo vynálezu).<br>Uvádějí se vždy <b>všichni autoř</b> i publikované práce a to v pořadí jak jsou na ní uvedeni. Pokud výsledek obsahuje <b>velké</b>                                                                                                    | množst    | vi  |          |
| Zkratka oddělení v CZE                                        | autorů, které nelze přesně identifikovat, do záznamu se zapíše prvních 25 autorů, kteří jsou uvedení na práci a všich<br>z pracovišť AV ČR. Uvede se celkový počet autorů.                                                                                                    | ni autoři | i   |          |
| Zkratka oddělení v ENG                                        | – procestatní tvůrci výsledku mohou, avšak nemusí být uvedeni (počet všech tvůrců ve výčtu nesmí být vyšší než pole j                                                                                                    | Počet     |     |          |
| Země autora                                                   | tvůrců celkem). U výsledků aplikovaného výzkumu musí být uvedení všichni tvůrci / původci, jejichž práva jsou chráněna<br>zákonů uvravujících ochranu výsledků autorská, svoják zacká pebo obdobná čírapsti                                                                                                    | podle     |     |          |
| Role autora                                                   | Je-li tvůrce / původce v pracovněprávním vztalu k více předkladatelům, považuje se za domácího tvůrce / původce u to                                                                                                    | ho        |     |          |
| <u>% podil autora</u>                                         | preoxadatele, u nenoz je zamestnan v ramci pracovnino pomeru.<br>Autorské týmy se neuvádí.                                                                                                    |           |     |          |
| <u>Typ autorské odpovědnosti</u>                              | U autorů z AV ČR se zapisuje příjmení a plné křestní jméno ve formě, v jaké je uvedeno v jejich občanském nebo j                                                                                                    | iném      |     |          |
| Korespondujíc//senior                                         | osobnim prukazu, včetne diakritiky a interpunkce.<br>U autorů mímo AV ČR se zapisuje u křestního jména pouze iniciála s tečkou.                                                                                                    |           |     |          |
| – Celkový počet autorů                                        | Je-li jméno autora doprovázeno doplňkem (např. ml., st., jr. apod.), doplněk jména se připojí k přijmení, od něhož se odděli<br>mezerou (odklepem).                                                                                                    | jednou    |     |          |
|                                                               | Př:                                                                                                    |           |     |          |
|                                                               | Novák Petr – autor z AV<br>Petrová I. – autorka mimo AV                                                                                                    |           |     |          |
| - Spolupracující instituce                                    | Novák jr. Petr                                                                                                    |           |     |          |
| Název instituce                                               | المعند المعند المعن<br>المعند المعند المعند المعند المعند المعند المعند المعند المعند المعند المعند المعند المعند المعند المعند المعند ا | ápis auto | ora |          |
| Zkratka instituce                                             | RIV: Pro každý výsledek musí platit, že:                                                                                                    |           | _   |          |
| Země                                                          | -alespoň jeden z tvůrců / původců výsledku je domácím tvůrcem/původcem předkladatele,<br>– ve výčtu tvůrců výsledku musí být uvedení všichní domácí tvůrci/původci předkladatele a jejich počet musí být roven p                                                                                                    | oli Počet |     |          |
|                                                               | domácich tvůrců.                                                                                                    |           |     |          |

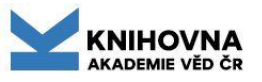

36
### Ukládání - odesílání do IPAC zveřejnění v online katalogu

Po uložení se přidělí jedinečné systémové číslo a na liště se objeví **Do IPAC**. Po odeslání do IPAC se přidělí **handle** - trvalý link. Záznam je od té doby vyhledatelný v online katalogu a zveřejněn na Analytikách ASEP.

Při ukládání automaticky probíhají kontroly.

| ASEP                                                                                                    |                                                                                                    |
|----------------------------------------------------------------------------------------------------|----------------------------------------------------------------------------------------------------|
| 🗉 💠 🎂 🐚 🥝 🕵 🗖 Do IPAC > 👂 Publikace, datasety 💟 🛷 🖀                                                                                                    | Ústav molekulární genetiky AV ČR 🧕 Kontrastní styl 🔽                                                                     |
| 🗖 J - Článek v odborném periodiku 🎽 🛛 De Leo - De LIDA Officier na že na je na se je na se se v je na se v je na se v |                                                                                                    |
|                                                                                                    | opet vypnout.                                                                                                    |
| Manuál ASEP                                                                                                    | Základni formát V Aktualizovat                                                                                           |
| Identifikační číslo záznamu 0566380                                                                                                    | [NEODESLÁN] 0566380 - ÚMG 2023 RIV CH eng J - Článek v odborném periodiku                                                |
|                                                                                                    | Hason, Martina - Jovičić, Jovana - Vonková, Ivana - Bojić, Milan - Simon-                                                |
| Názvové údaje Identifikace Popisné údaje Návaznost Klasifikace Export Anotace Citace/recenze Smlouva Data Mazání/oprav                                                                                                    | Vermot, T White, R.M Bartůněk, Petr<br>Bioluminescent zebrafish transplantation model for drug discovery.                |
|                                                                                                    | Frontiers in Pharmacology. Roč. 13, April (2022), č. článku 893655. ISSN                                                 |
| Autorské údaje 1.                                                                                                    | Grant CEP: GA ČR(CZ) GA18-18363S; GA MŠk(CZ) LM2018130                                                                   |
| Příjmení autora Hason                                                                                                    | Výzkumná infrastruktura: CZ-OPENSCREEN III - 90130<br>Institucionální podpora: RVO:68378050                              |
| Jméno autora Martina                                                                                                    | Kličová slova: bioluminescence * cancer * high-throughput screening * inhibitor *                                        |
| Pracoviště autora UMG-J - Ústav molekulární genetiky                                                                                                    | Obor OECD: Pharmacology and pharmacy                                                                                     |
| Oddělení autora v CZE Oddělení buněčné diferenciace                                                                                                    | Impakt faktor: 5.988, rok: 2021<br>Způsob publikování: Open access                                                       |
| Oddělení autora v ENG Laboratory of Cell Differentiation                                                                                                    | https://www.frontiersin.org/articles/10.3389/fphar.2022.893655/full<br>Trvalý link: https://hdl.handle.net/11104/0337747 |
| Zkratka oddělení v CZE 38                                                                                                    |                                                                                                    |
| Zkratka oddělení v ENG 38                                                                                                    | C DOI: 10 1101/2022 02 02 482856                                                                                         |
| Země autora Česká republika - CZ                                                                                                    |                                                                                                    |
| Role autora                                                                                                    |                                                                                                    |
|                                                                                                    |                                                                                                    |

Odesíláme do IPAC pouze zkontrolované a ověřené záznamy!

Před uložením - Podpora - Desatero kontroly záznamu.

### Rok sběru (vykazování, odevzdání do RIV) Rok vydání (rok uplatnění)

**Rok sběru** = rok odevzdání dat do RIV (přidělí se automaticky při uložení záznamu.

Překlopení roku sběru - březen, do té doby by měly být zapsány všechny záznamy, které zapsat lze.

V aktuálním roce sběru lze editovat všechny údaje v záznamu.

#### Rok sběru ve formulářích 0582507 - FZÚ 2024 RIV NL eng J - Článek v odborném periodiku Andreev, V. - Arratia, M. - Baghdasaryan, A. - Cvach, Jaroslav - Hladký, Jan -Reimer, Petr ... celkem 144 autorů Unbinned deep learning jet substructure measurement in high Q<sup>2</sup> ep collisions at HERA. Physics Letters. B. Roč. 844, Sept (2023), č. článku 138101. ISSN 0370-2693. E-ISSN 1873-2445 Institucionální podpora: RVO:68378271 Klíčová slova: DESY HERA Stor \* H1 \* nuclear physics \* quark: jet Obor OECD: Particles and field physics Impakt faktor: 4.4, rok: 2022 Způsob publikování: Open access Trvalý link: https://hdl.handle.net/

DOI: 10.1016/j.physletb.2023.138101 <u>WOS</u> SCOPUS

#### Rok sběru v online katalogu

| 058250<br>Andree<br>celk<br>Unbinn<br>Physica<br>Institut<br>Klíčova<br>Obor C | <ul> <li>FZÚ 2024 RI) NL eng J -</li> <li>ev, V Arratia, M Baghda<br/>em 144 autorů</li> <li>ed deep learning jet substructive<br/>s Letters. B. Roč. 844, Septicionální podpora: RVO:683</li> <li>á slova: DESY HERA Stor *</li> <li>DECD: Particles and field phy</li> </ul> | Článek v c<br>asaryan, A<br>ture measu<br>(2023), č. i<br>78271<br>H1 * nucle<br>sics | odborném pe<br>A <u>Cvach, ,</u><br>urement in h<br>článku 1381<br>ear physics <sup>7</sup> | vriodiku<br>J <b>aroslav - Hladký, J</b> i<br>igh Q <sup>2</sup> ep collisions a<br>01. ISSN 0370-2693.<br>* quark: jet | <b>an - Reimer, Petr</b><br>at HERA.<br>E-ISSN 1873-2445 | Do košíku DOIC UOSC SOUSC SOUSCOUSC OpenAIREC Bookmark |         |
|--------------------------------------------------------------------------------|----------------------------------------------------------------------------------------------------|---------------------------------------------------------------------------------------|---------------------------------------------------------------------------------------------|----------------------------------------------------------------------------------------------------|----------------------------------------------------------|--------------------------------------------------------|---------|
| Způsol                                                                         | publikování: Open access                                                                                                    |                                                                                       |                                                                                             |                                                                                                    |                                                          |                                                        |         |
| Trvalý                                                                         | link: https://hdl.handle.net/1                                                                                                    | 1104/0350                                                                             | 569                                                                                         |                                                                                                    |                                                          |                                                        |         |
| -                                                                              | Název souboru                                                                                                    | Staženo                                                                               | Velikost                                                                                    | Komentář                                                                                                    | Verze                                                    | I                                                      | Přístup |
| <b>A</b>                                                                       | 0582507.pdf                                                                                                    | 0                                                                                     | 4.2 MB                                                                                      | CC Licence                                                                                                    | Vydavatelský postprint                                   | 1                                                      | povolen |

# myASEP - aktuální rok sběru

V kontě zpracovatele Všechny záznamy zpracovatele.

#### Neodeslán

[NEODESLÁN] 0580642 - KNAV 2024 RIV CZ cze L4 - Software Šícha, Vojtěch - Sladká, Veronika - Brabcová, Markéta - Bártová, Lenka - Heilandová, L. E-ilustrace. Online databáze české knižní ilustrace raného novověku. [E-ilustrace. Online database of Early modern Czech book illustration.] Interní kód: E-ilustrace ; 2023 Grant CEP: GA TA ČR TL05000157 Institucionální podpora: RVO:67985971 Kličová slova: book illustration \* Czech book culture \* databases \* projects \* 15th-16th century Obor OECD: Arts, Art history https://e-ilustrace.cz/

- 🖶 Do košíku
- 🖍 Editovat 🕫
- 🤧 Citace/recenze
- 🛅 Změnit rok sběru<sup>C</sup>
- 📕 Změnit druh dok. 🥙
- X Smazat záznam
- Správa příloh
- O Nahrát přílohu
- Bookmark

| Odeslán                                                                                                    |                                                                                                    |
|----------------------------------------------------------------------------------------------------|----------------------------------------------------------------------------------------------------|
| Cuccial<br>0580484 - KNAV 2024 eng A3 - Přednáška/prezentace nepublikovaná<br>Fejfar, Jindřich<br>Library of the CAS - AV ČR FAIR Wizard.<br>[Seminar Series on RESEARCH TOOLS - Fair Wizard: Exploring Key Functionalities and<br>Navigating the DMP Creation. Praha, 13.12.2023-13.12.2023]<br>Způsob prezentace: Zvaná přednáška<br>Pořadatel akce: Orientální ústav<br>Klíčová slova: Open Science * Data management plan * Fair Wizard<br>Obor OECD: Information science (social aspects) | <ul> <li>Do košíku</li> <li>Editovat<sup>©</sup></li> <li>Citace/recenze<sup>©</sup></li> <li>Změnit rok sběru</li> <li>Změnit druh dok</li> <li>Smazat záznam</li> <li>Správa příloh</li> </ul> |
| Trvalý link: https://hdl.handle.net/11104/0349262                                                                                                    | <ul><li>Nahrát přílohu</li><li>Bookmark</li></ul>                                                                                                    |

| Název souboru                               | Staženo | Velikost Komentář | Verze | Přístup              | Nušl | Vložil                         | Hodnoc |
|---------------------------------------------|---------|-------------------|-------|----------------------|------|--------------------------------|--------|
| Fejfar_AVCR_FAIR_Wizard_KNAV_13_12_2023.pdf | 2       | 1.1 MB            | Jiná  | Veřejně<br>přístupný | Ne   | Knihovna<br>AV ČR -<br>Fejfar, | Ne     |

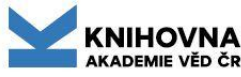

### Editace, smazání záznamu

Aktuální rok sběru - správa všech záznamů ústavu, editace, mazání.

# **Ostatní roky sběru** - lze editovat s výjimkou polí projekt, označení záznamu do RIV, RVO.

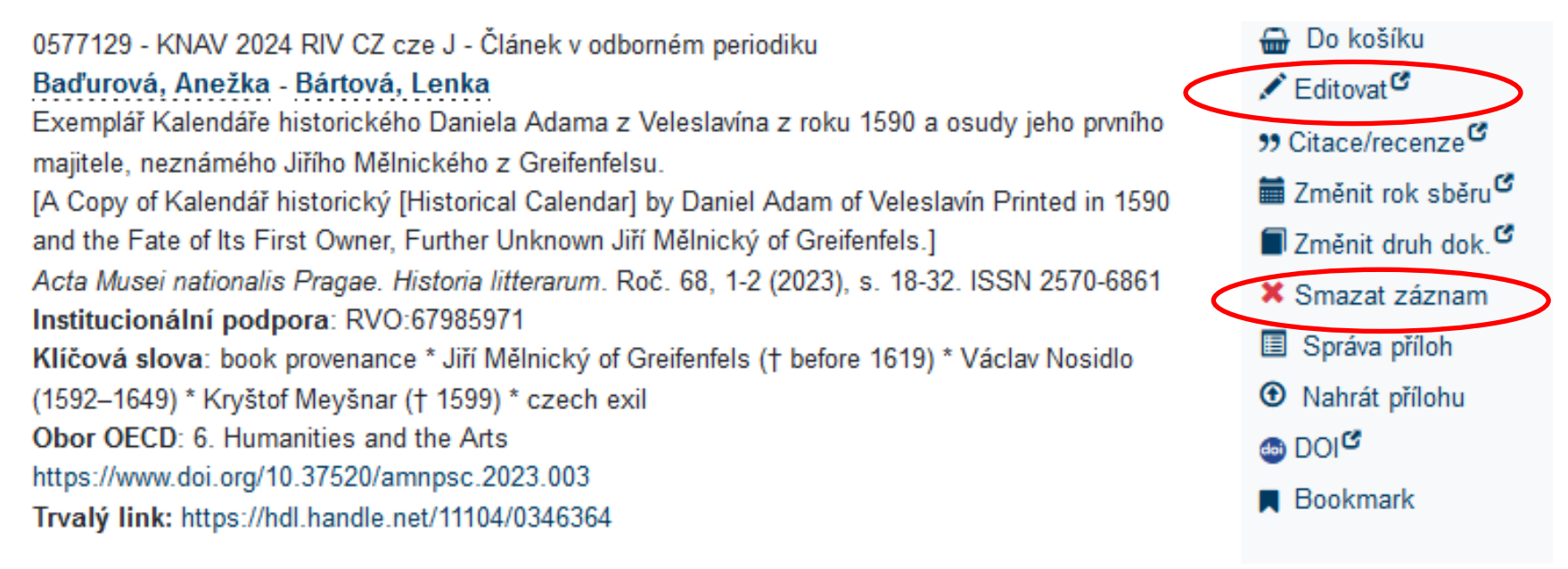

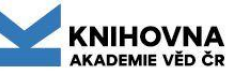

### Změna druhu dokumentu

Druh dokumentu lze měnit u RIV záznamů pouze v aktuálním roce sběru nebo po dohodě s KNAV.

U neoznačených záznamů do RIV lze druh dokumentu měnit. Po přihlášení do zpracovatelského účtu myASEP nebo v klientovi.

3.
0571175 - KNAV 2024 SK eng C - Konferenční příspěvek (zahraniční konf.) Šlosar, David Jiří Mapping of scientific outputs of Czech institutions in WoS. Zborník prezentácií a príspevkov z konferencie ILIDE 2023. Bratislava: Fakulta chemickej a potravinárskej technológie STU v Bratislave, 2023 - (Dzivák, J.), s. 82-87. ISBN 978-80-8208-103-2. [ILIDE - Innovative Library in Digital Era 2023. Jasná (SK), 24.04.2023-26.04.2023] Institucionální podpora: RVO:67985971 Klíčová slova: scientific outputs \* Web of Science S https://www.ilide.eu/wp-content/uploads/2023/06/Ilide2023.pdf Trvalý link: https://hdl.handle.net/11104/0343936

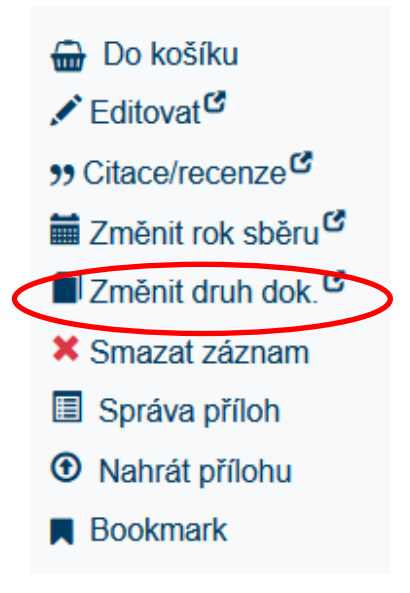

### Změna roku sběru

Rok sběru lze změnit u záznamů, které nejsou označené do RIV u záznamů aktuálního roku sběru.

Pokud záznam, který nebyl označen do RIV, označím, po zaškrtnutí "Do RIV" se rok sběru automaticky změní na aktuální rok sběru. Po přihlášení do zpracovatelského účtu myASEP nebo v klientovi.

3.
0571175 - KNAV 2024 SK eng C - Konferenční příspěvek (zahraniční konf.)
Šlosar, David Jiří
Mapping of scientific outputs of Czech institutions in WoS.
Zborník prezentácií a príspevkov z konferencie ILIDE 2023. Bratislava: Fakulta chemickej a potravinárskej technológie STU v Bratislave, 2023 - (Dzivák, J.), s. 82-87. ISBN 978-80-8208-103-2.
[ILIDE - Innovative Library in Digital Era 2023. Jasná (SK), 24.04.2023-26.04.2023]
Institucionální podpora: RVO:67985971
Klíčová slova: scientific outputs \* Web of Science
Mttps://www.ilide.eu/wp-content/uploads/2023/06/Ilide2023.pdf
Trvalý link: https://hdl.handle.net/11104/0343936

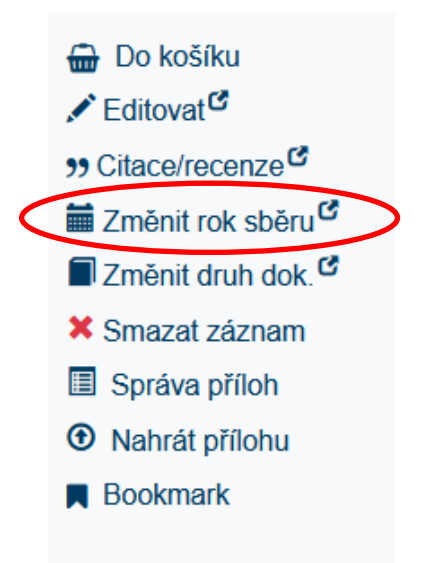

# Rejstříky - autority

https://asep-portal.lib.cas.cz/pro-zpracovatele/manual/autority/

Autoři - autority autorů spravují zpracovatelé ústavu Periodika - zapisují zpracovatelé, záznam opravuje pouze KNAV Sborníky Konference Granty - projekty CEP, EU zapisují zpracovatelé, projekty AV - KNAV Spolupracující instituce

! Než zapíšeme novou autoritu, ověříme, zda již není v rejstříku.

Pokud je potřeba autoritu opravit, lze to udělat:

- přes formuláře
- přes klienta

! Zpracovatel/autor může zapsat autoritu časopisu, ale práva na opravu autorit periodik má pouze KNAV, oprava/doplnění se nahlašuje e-mailem.

### Rejstříky – ikona zeměkoule na konci řádku

| Přímeň autor       Vyhladávání         Pracovšké zatora       Vyhladávání         Oddělení autora v FNG       Dochol jiného       Varieda Slovník         Oddělení autora v FNG       Prosličiteri (Fráze Latora)       Prosličiteri (Fráze Latora)         Zozaka oddělení v FNG       Prosličiteri (Fráze Latora)       Prosličiteri (Fráze Latora)         Neze zatora (Color (Práze Latora)       Prosličiteri (Fráze Latora)       Prosličiteri (Fráze Latora)         Vza zatorské oddový počet autori)       Prosličiteri (Fráze Latora)       Prosličiteri (Fráze Latora)         Koressondu júčí Senor       Hadrava M. (Cz)       Prosličiteri (Fráze Latora)       Prosličiteri (Fráze Latora)         Koressondu júčí Senor       Hadrava M. (CZ)       Prosličiteri (Fráze Latora)       Prosličiteri (Fráze Latora)         Vize zatorské odový počet autori)       Korterenéri zborné zohranů konference)       Q(1): Deternate:       Q(1): Deternate:       Q(1): Deternate:       Q(1): Deternate:       Q(2): Konferenční zborné (zatora)       Konferenční zborné (zatora)       Konferenční zborné (zatora)       Konferenční zborné (zatora)       Konferenční zborné (zatora)       Konferenční zborné (zatora)       Konferenční zborné (zatora)       Konferenční zborné (zatora)       Konferenční zborné (zatora)       Konferenční zborné (zatora)       Konferenční zborné (zatora)       Konferenční zborné (zatora)       Konferenční zborné (zatora)       Konferenční z                                                                                                    | Autorské údaje 1.              |                                       |                                                                                       |                                        |
|----------------------------------------------------------------------------------------------------|--------------------------------|---------------------------------------|---------------------------------------------------------------------------------------|----------------------------------------|
| Metho addra   Oddělní addra v. C2   Oddělní addra v. C2   Oddělní addra v. C2   Oddělní addra v. C2   Oddělní addra v. C2   Zaraba oddělení v. C2   Zaraba oddělení v. C2   Zaraba oddělení v. C2   Zaraba oddělení v. C2   Balc addra   Hadrava Altri   UVI-0   Hodrava Bir   Hadrava Altri   Odkělní datora   Hadrava Altri   VVI-0   Hadrava Altri   Odkance   Hadrava Altri   Odkance   VI-0   Hadrava Altri   Odkance   VI-0   Hadrava Altri   Odkance   Odkance   VI-0   Hadrava Altri   Odkance   Odkance   Odkance   VI-0   Hadrava Altri   Odkance   Odkance </th <th><u>Příjmení autora</u> hadrava</th> <th></th> <th></th> <th></th>                                                                                                    | <u>Příjmení autora</u> hadrava |                                       |                                                                                       |                                        |
| Pracovště autora       Celevity indexes         Oddělení autora       Celevity indexes         Oddělení autora       Celevity indexes         Oddělení autora       Eksterica         Oddělení autora       Eksterica         Oddělení autora       Eksterica         Oddělení autora       Eksterica         Oddělení v CE       Zárana (R. Boc)         Venicativaní       SrSNO         Jenera Mill       SrSNO         Jenera Mill       SrSNO         Jenera Mill       SrSNO         Jenera Mill       SrSNO         Jenera Mill       SrSNO         Jenera Mill       SrSNO         Oddělení dutora       Hadrava II.         Jenera Milla       SrSNO         Oddělení dutora       Hadrava II.         Venicovské       ASU-R         Oddělení dutora       Hadrava III.         Venicovské       Astrati         Oddělení dutora       Hadrava III.         Venicovské       Oddělení dutora         Karasova Hadrava III.       Oddělení dutora         Venicovské Millovici Sanaru       Oddělení dutora         Venicovské Velizione       Publicace.         Marovi kohrici Saváznanu       Velikace.      <                                                                                                    | Jméno autora                   | vhledávání                            | ×                                                                                     |                                        |
| Oddělení autora v CZE       Vyhledivání Sovná (sza)         Oddělení autora v ENG       Rozšítení Fráze Lustvání Sovná (sza)         Zkratka oddělení v CRG       Rozšítení Fráze Lustvání A SCI         Zkratka oddělení v CRG       Rozšítení Fráze Lustvání A SCI         Zkratka oddělení v CRG       Hadrava Jř. BC-A         Pracovště       SVSNo         Jenera zatora       Hadrava Jř. BC-A         Pracovště       ASU-R         Pracovště       ASU-R         Pracovště       ASU-R         Pracovště       ASU-R         Oddělení v CRG       Hadrava Martin: UT-L         Hadrava Michai: LWT-O       Oddění polskát i         Hadrava Michai: LWT-O       Oddění polskát i         V (19) - Autora projetní       Pracovště         Kotespondující Senor       Hadrava M. cZ         Kotespondující Instituce       Hadrava Petr: JOCHB-X         Natarava Petr: JOCHB-X       Internetiní překot (zatranční konference)         Celkový počet autorů       Célkový cočet autorů         Spolupracující Instituce       Storav odtomém periodiku P         Spolupracující Instituce       Célkový cočet autorů         Néovu nethnos       V CR Supr © Kontestori         Manuál ASEP       Identifikace čopismé údaje       Návaznost Klasifikace čxport An                                                                                                    | Pracoviště autora              | sobní iméno                           | Whiedat Slovník                                                                       |                                        |
| Oddšlení sutora v ENS       Varatka oddžení v CZE         Zkratka oddžení v CZE       Zkratka oddžení v CZE         Zkratka oddžení v CZE       Zkratka oddžení v ENS         Hadrava Jiři SCA       Hadrava Jiři SCA         Hadrava Jiři SCA       Hadrava Jiři SCA         Hadrava Jiři SCA       Hadrava Jiři SCA         Hadrava Jiři SCA       Hadrava Math: UT-L         Hadrava Math: UT-D       Hadrava Math: UT-D         Hadrava M       CZ         Hadrava M       CZ         Karesondující Senor       Hadrava Petri< VOCHB X         Hadrava Petri       Astolite         Cečkový počet autorů       ASEP         Kateona AV ČR Super       Kateona AV ČR Super         Názov nethrve       Spolupracující instituce         Názov nethrve       Spolupracující instituce         Názov nethrve       Názov nethrve         Názov nethrve       Názov nethrve         Názov nethrve       Názov nethrve         Názov nethrve       Názov nethrve         Názov nethrve       Názov nethrve         Názov nethrve       Názov nethrve         Názov nethrve       Názov nethrve         Názov nethrve       Názov nethrve         Názov nethrve       Názov nethrve                                                                                                    | Oddělení autora v CZE          |                                       |                                                                                       |                                        |
| Zdratka oddělení v CZť       Zámani (položek)         Zámani (položek)       Hadrava Jiři BC-A         Hadrava Jiři BC-A       Hadrava Jetr         Přinovstě       ASU-R         Oddění davá a latora       Hadrava Juři BC-A         Hadrava Juři BC-A       Hadrava Jetr         Převovště       ASU-R         Oddění davá a planetáních soustav       Oddění davá a planetáních soustav         Oddění dava Mitni UT-L       Oddění davá a planetáních soustav         Oddění dava Mitni UT-L       Hadrava Mitni UT-L         Hadrava Mitni UT-LO       Hadrava Mitni UT-LO         Hadrava Mitni UT-LO       Hadrava Mitni UT-LO         Hadrava Mitni UT-LO       Hadrava Mitni UT-LO         Hadrava Mitni UT-LO       Hadrava Mitni UT-LO         Hadrava Mitni UT-LO       Hadrava Mitni UT-LO         Hadrava Petr JOCHB-X       Q(15) - Akstratic         Q(10) - Exetronecký dokument       Q(2) - Konferenční Izonnik (konference)         Q(1) - Exetronecký dokument       Q(2) - Konferenční Izonnik (konference)         Q(2) - Konferenční Izonnik (konference)       Konteoraní Izonnik (konference)         Spolupracující instituce       J- Článek v odborném perkolku:         Johravovať Konstein       Jerkolku v odborném perkolku:         Márava Jetír (Kose záramu)       Mitni Konferenc                                                                                                    | Oddělení autora v ENG          |                                       | živatelský formát                                                                     |                                        |
| Zdratka oddělení v ENG       Hadrava Jiří BCA         Hadrava Jiří BCA       Hadrava Petr         příjmen a       Hadrava Petr         Pracovště       ASUR         Oddělení Josvá a pánetárnich soustav       Oddělení Josvá a pánetárnich soustav         Oddělení Josvá a pánetárnich soustav       Oddělení Josvá a pánetárnich soustav         Oddělení Josvá a pánetárnich soustav       Oddělení Josvá a pánetárnich soustav         Odkazy       Q (P - Autorta pisko - zahraniční         Švé podl autora       Hadrava M: - CZ         Hadrava Petr       Hadrava Petr         Odkazy       Q (P - Autorta pisko - zahraniční         Korespondujíčí Senor       Hadrava Petr         Hadrava Petr       Oddělení Jošvá k (zahraniční konference)         Q (1) - Dzettace       Q (2) - Konferenční zborník (zahraniční konference)         Q (2) - Konferenční zborník (zahraniční konference)       Q (2) - Konferenční zborník (zahraniční konference)         Spolupracující instituce       J Čtánek v odborném periodiku         Máravi Detří Lasky       Manvál ASEP         I dentikační číslo záznamu       Manvál ASEP         I dentikační číslo záznamu       Nárzoveči údaje         Nárzoveči údaje       Jakažní / gravy                                                                                                    | Zkratka oddělení v CZE         | áznam (8 položek)                     |                                                                                       |                                        |
| Země autora Hadrava J.: CZ   Hadrava Martin: UTL   Hadrava Martin: UTL   Hadrava Micha: UVT-O   Hadrava Micha: UVT-O   Hadrava Micha: UVT-O   Hadrava Micha: UVT-O   Hadrava Micha: UVT-O   Hadrava M.: CZ   Korespondující/senior   Hadrava M.: CZ   Hadrava M.: CZ   Hadrava M.: CZ   Hadrava M.: CZ   Hadrava M.: CZ   Hadrava M.: CZ   Hadrava M.: CZ   Hadrava M.: CZ   Hadrava Petr: UOCHB-X   Hadrava Petr: SULR   Q(1) - Dzetrace   Q(2) - Konferenční přispěvek (zahranční konference)   Q(2) - Konferenční přispěvek (zahranční konference)   Q(2) - Konferenční přispěvek (zahranční konference)   Q(2) - Konferenční přispěvek (zahranční konference)   Q(2) - Konferenční přispěvek (zahranční konference)   Q(2) - Konferenční přispěvek (zahranční konference)   Q(2) - Konferenční přispěvek (zahranční konference)   Q(2) - Konferenční přispěvek (zahranční konference)   Názovi nethuce   Názovi nethuce   Názovi nethuce     Názovi nethuce     Názovi nethuce     Názovi nethuce     Názovi nethuce     Názovi nethuce     Názovi nethuce     Názovi nethuce     Názovi nethuce     Názovi nethuce     Názovi nethuce     Názovi nethuce     Názovi nethuce </th <th>Zkratka oddělení v ENG</th> <th>adrava Jiří : BC-A</th> <th>éno a Hadrava Petr</th> <th></th>                                                                                                    | Zkratka oddělení v ENG         | adrava Jiří : BC-A                    | éno a Hadrava Petr                                                                    |                                        |
| Role autora   % podl autora   Hadrava Martín : UT-L   Hadrava M.   Typ autorské odpovědnosti   Hadrava M.   Celkový počet autorů   Celkový počet autorů   Celkový počet autorů   Spolupracující instituce   Název nettuce   Název nettuce   Název nettuce   Název nettuce   Název nettuce   Kontesti čásko záznamu Lidentifikace Popisné údaje Návaznost Klasifikace Export Anotace Citace/recenze Sinduzva Data Mazáni/opravy                                                                                                    | Země autora                    | adrava J. : CZ                        | jmeni<br>acoviště ASU-R                                                               |                                        |
| Hadrava Michai UVT-O       Hadrava Michai UVT-O         % nodi autora       Hadrava Michai UVT-O         Hadrava M.       Hadrava M.         Typ autorské odpovědnosti       Hadrava M.         Korespondujčí/senor       Hadrava Petr: UOCHB-X         Hadrava Petr: OCHB-X       Q(1) - Elektronichý dokument         Q(2) - Konferenční příspěvek (zahraniční konference)         Čelkový počet autorů       ASEP         Spolupracující instituce       Knihona AV ČR Super © Kontrastní         Nárzev instituce       Cákaz v odborném periodiku ×         V       J - Čánek v odborném periodiku ×         Identifikační číso záznamu       Nárzev instituce         Názvové údaje Identifikace Popisné údaje Návaznost Klasifikace Export Anotace Citace/recenze       Anotace Citace/recenze                                                                                                    | Role autora                    | adrava Martin : UT-L                  | ldělení Oddělení galaxií a planetárních soustav                                       |                                        |
| Hadrava M.   Typ autorské odpovědnost   Hadrava M. : CZ   Hadrava M. : CZ   Hadrava M. : CZ   Hadrava Petr : UOCHB-X   Hadrava Petr : UOCHB-X   Hadrava Petr : NOCHB-X   Hadrava Petr : ASUR     Celkový počet autorů   Celkový počet autorů   Spolupracující instituce     Názov institure     Názov institure        Názov institure                                                                  <                                                                                                    | % podi autora                  | adrava Michal : UIVT-O                | lkazy Q (9) - Autorita projektu - zahraniční<br>O (15) - Abstrakt                     |                                        |
| Induitase obpoventosi   Korespondujici/senior   Hadrava Petr: UOCHB-X   Hadrava Petr: UOCHB-X   Hadrava Petr: SU-R   Celkový počet autorů   Celkový počet autorů   Spolupracující instituce   Název instituce   Název instituce Název instituce Název                                                                                                    |                                | adrava M.                             | Q (16) - Monografie kniha jako celek                                                  |                                        |
| Korespondujuju/senor     Koresponduju/senor     Hadrava Petr: ASU-R     Q (1) - Ektronický dokument   Q (2) - Konferenční zborník (zahraniční konference)     ASEP     Spolupracující instituce     Název instituce     Název instituc                                                                                                    | Typ autorske odpovednosu       | adrava M. : CZ                        | Q (48) - Konferenční příspěvek (zahraniční konference)                                |                                        |
| Celkový počet autorů   Celkový počet autorů   Celkový počet autorů     Celkový počet autorů     Spolupracující instituce     I - Článek v odborném periodiku     Manuál ASEP     I dentifikační číslo záznamu     Název instituce     Název instituce     I dentifikační číslo záznamu     Názevové údaje     I dentifikače     Popisné údaje     Názevové údaje     I dentifikače     Popisné údaje     Názevové údaje     Názevové údaje     Názevové údaje     Názevové údaje     Názevové     Názevové                                                                                                    | Korespondujic/senior           | adrava Petr : ASU-R                   | Q (1) - Elektronický dokument                                                         |                                        |
| Cekový počet autorů     Spolupracující instituce     Název instituce     Názevové údaje     Názevové údaje     Názevové údaje <th>Celkový počet autorů</th> <th></th> <th><b>Q</b> (2) - Konferenční zborník (zahraniční konference)</th> <th></th>                                                                                                    | Celkový počet autorů           |                                       | <b>Q</b> (2) - Konferenční zborník (zahraniční konference)                            |                                        |
| Spolupracující instituce<br>Název instituce<br>Název instituc | Celkový počet autorů           | ASEP                                  |                                                                                       | Kaikauna AV ČD Super 📅 Kontracta (     |
| Spolupracující instituce       J - Článek v odborném periodiku         J - Článek v odborném periodiku       Zobrazovací formát         Manuál ASEP       Identifikační číslo záznamu         Identifikační číslo záznamu       Názvové údaje         Názvové údaje       Identifikace         Popisné údaje       Návaznost         Klasifikace       Export         Anotace       Citace/recenze                                                                                                    |                                |                                       |                                                                                       |                                        |
| Názav instruce       J Cánck v ouborich periodiku       Zákładní formát       Zákładní formát       Zákładní formát       Zákładní formát       Aktualizov         Manuál ASEP       Identifikační číslo záznamu       Identifikační číslo záznamu       Názvové údaje       Identifikace Popisné údaje       Návaznost       Klasifikace       Export       Anotace       Citace/recenze         Názvové údaje       Identifikace       Popisné údaje       Návaznost       Klasifikace       Export       Anotace       Citace/recenze                                                                                                    | Spolupracující instituce       | = J - Článek v odbor                  |                                                                                       |                                        |
| Manuál ASEP       Identifikační číslo záznamu       Identifikační číslo záznamu       INAULUO         Názvové údaje       Identifikace       Popisné údaje       Návaznost       Klasifikace       Export       Anotace       Citace/recenze         Smlouva       Data       Mazání/opravy       Identifikace       Popisné údaje       Návaznost       Klasifikace       Export       Anotace       Citace/recenze                                                                                                    | Název instituce                |                                       |                                                                                       | Zobrazovaci format                     |
| Názvové údaje       Identifikace       Popisné údaje       Návaznost       Klasifikace       Export       Anotace       Citace/recenze         Smlouva       Data       Mazání/opravy                                                                                                    |                                | Manual ASEP<br>Identifikační č        |                                                                                       | [NEODESLÁN] new - KNAV 2021 J - Článek |
| Názvové údaje Identifikace Popisné údaje Návaznost Klasifikace Export Anotace <u>Citace/recenze</u><br>Smlouva Data <u>Mazání/opravy</u>                                                                                                    |                                |                                       |                                                                                       | odborném periodiku<br>Hadrava, Petr    |
| <u>Smlouva Data Mazání/opravy</u>                                                                                                    |                                | Názvové údaje                         | Identifikace <u>Popisné údaje Návaznost Klasifikace Export Anotace Citace/recenze</u> |                                        |
|                                                                                                    |                                | <u>Smlouva</u> Da                     | <u>a Mazání/opravy</u>                                                                |                                        |
| - Autorské údalo :                                                                                                    |                                | - Autorské údaje                      |                                                                                       |                                        |
| Příjmení autora Hadrava                                                                                                    |                                | Př                                    | není autora Hadrava                                                                   |                                        |
| Jméno autora Petr                                                                                                    |                                | c c c c c c c c c c c c c c c c c c c | éno autora Petr                                                                       |                                        |
| Pracoviště autora ASU-R - Astronomický ústav                                                                                                    |                                | Prac                                  | iště autora ASU-R - Astronomický ústav                                                |                                        |
| Oddělení autora v CZE Oddělení galaxí a planetárních soustav                                                                                                    |                                | <u>Oddělení</u>                       | itora v CZE Oddělení galaxií a planetárních soustav                                   |                                        |
| Oddělení autora v ENG<br>Department of Galaxies and Planetary Systems                                                                                                    |                                | <u>Oddělení a</u>                     | tora v ENG Department of Galaxies and Planetary Systems                               |                                        |
| Zkratka oddělení v CZE + − ↓                                                                                                    |                                |                                       | élení v CZE                                                                           |                                        |
|                                                                                                    |                                |                                       |                                                                                       |                                        |
|                                                                                                    |                                |                                       |                                                                                       |                                        |
| % podi autora                                                                                                    |                                | o/                                    |                                                                                       |                                        |
| Typ autorské odpovědnosti                                                                                                    |                                | Typ autorské (                        | lpovědnosti                                                                           |                                        |
| Korespondujíci/senior                                                                                                    |                                | Korespo                               |                                                                                       | 44                                     |

### Rejstřík autorů

Dvojím poklikem vybereme požadovaného autora. Pokud se jedná o autora z ústavu AV, je v rejstříku uvedený se jménem i příjmením a zkratkou ústavu.

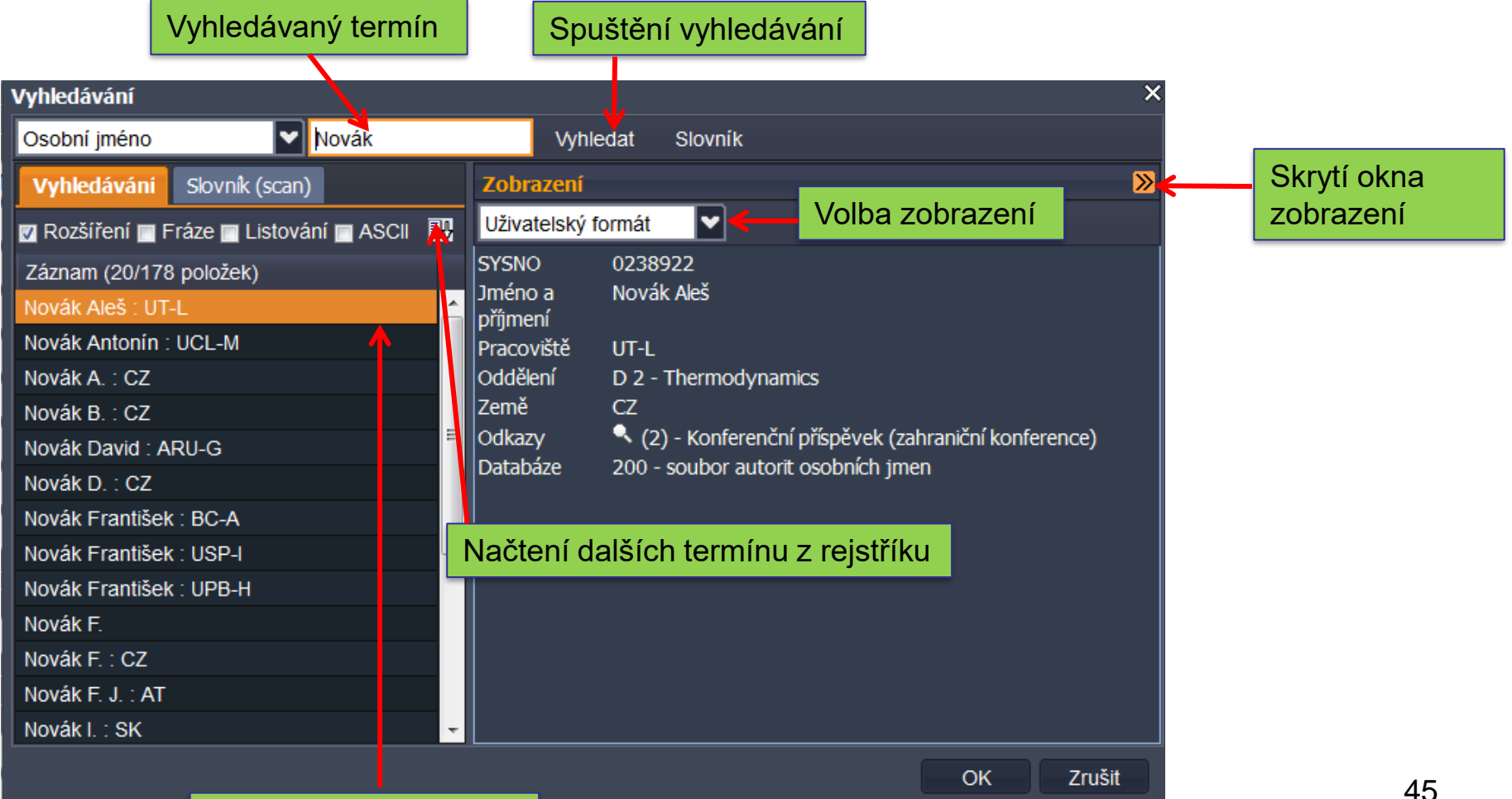

# Rejstřík projektů

#### - vyhledání podle čísla projektu nebo ústavu

| Vyhledávání                                                                         |                                |                                                                           | × |  |
|-------------------------------------------------------------------------------------|--------------------------------|---------------------------------------------------------------------------|---|--|
| Číslo projektu 🔽 LN                                                                 | Vyhl                           | edat Slovník                                                              |   |  |
| Vyhledávání Slovník (scan)                                                          | Zobrazení                      |                                                                           | ≫ |  |
| 🔽 Rozšíření 🔲 Fráze 🔲 Listování 🔲 ASCII 🛛 🖽                                         | Uživatelský f                  | formát                                                                    |   |  |
| Záznam (20/29 položek)                                                              | SYSNO                          | 0027907                                                                   |   |  |
| LN00A016; Biofyzikální ústav AV ČR, v. v 📤<br>BIOMOLEKULÁRNÍ CENTRUM                | projektu<br>Program            |                                                                           |   |  |
| LN00A065; Ústav makromolekulární chem<br>Centrum buněčné terapie a tkáňových ná     | Číslo projektu<br>Poskytovatel | IN<br>I LN00A016<br>GA MŠk - Ministerstvo školství, mládeže a tělovýchovy |   |  |
| LN00A069; Fyziologický ústav AV ČR, v. v<br>Centrum experimentálního výzkumu choro  | Doba řešení<br>Příjemce        | 2000 - 2004<br>Sinfyzikální ústav AV ČR. v. v. i                          |   |  |
| LN00A079; Fyziologický ústav AV ČR, v. v<br>Centrum integrované genomikyÚstav mol   | projektu<br>(Spolu)řešitel     | Šponer, Jiří                                                              |   |  |
| LN00A063; Ústav pro jazyk český AV ČR,<br>Centrum komputační lingvistiky            | projektu<br>Odkazy             | <ul> <li>(4) - Abstrakt</li> </ul>                                        |   |  |
| LN00B051; Centrum leteckého a kosmick                                               |                                | (1) - Konferenční příspěvek (zahraniční konference)                       |   |  |
| LN00A026; Ústav molekulární genetiky A…<br>Centrum molekulární a buněčné imunologie | Databáze                       | (27) - Článek v odborném časopise<br>230g - Autorita projektu             |   |  |
| LN00B122; Fyziologický ústav AV ČR, v. v<br>Centrum neuropsychiatrických studií     |                                |                                                                           |   |  |
|                                                                                     |                                | OK Zrušit                                                                 |   |  |

Uvádí se všechny projekty, za jejichž finanční podpory výsledek vznikl.

Projekty CEP: uvádí se projekty, kde je ústav příjemcem či spolu příjemcem (platí i pro spolupracující ústavy). U projektů CEP je nutno uvádět správné číslo z rejstříku projektů CEP (předdefinované autority). U projektů EU se vyplní Název poskytovatele EU.

U projektů, které nejsou v CEP, se uvádí číslo, poskytovatel do pole Poskytovatel ostatní a země projektu.

Popis jednotlivých polí u projektů viz <u>Autorita – projekt</u> Manuály – viz Podpora: <u>Zápis projektu CEP</u> <u>Zápis projektů EU</u> <u>Zápis interních projektů AV ČR</u> 46

## **RVO - institucionální podpora organizace**

Uvádíme RVO za všechny spolupracující ústavy, pokud to nevylučují podmínky projektu (např. některé projekty NAKI) více o RVO <u>viz</u>

| ASEP                               |                                                |            |                                                             |
|------------------------------------|------------------------------------------------|------------|-------------------------------------------------------------|
| 🔳 🎍 🎒 🤗 🚯                          | 👂 Publikace, datasety 🔽 🖉                      |            | Knihovna AV ČR, v. v. i. 💆 🤀                                |
| 🔲 J - Článek v odborném perio      | diku ×                                         |            |                                                             |
| Projekt / Grant                    |                                                |            | Zobrazovací formát                                          |
| Financování WOS (text)             |                                                |            | Základní formát 🛛 🗸 Aktualizovat                            |
|                                    |                                                |            | [NEODESLÁN] new - KNAV 2023 J - Článek v odborném periodiku |
| ču u                               |                                                |            |                                                             |
| <u>Cisio projektu</u>              |                                                |            |                                                             |
| Poskytovatel (CEP)                 |                                                |            |                                                             |
| Název poskytovatele EU             |                                                |            |                                                             |
| Poskytovatelé ostatní              |                                                |            |                                                             |
| Země projektu                      |                                                |            |                                                             |
|                                    | CEP CORDIS                                     |            |                                                             |
| Jiný typ financování               |                                                | <b>▼</b>   |                                                             |
|                                    |                                                |            |                                                             |
| Výzkumná infrastruktura—           |                                                |            |                                                             |
| <u>Identifikační kód</u>           |                                                | V + -      |                                                             |
| – Institucionální podpora —        |                                                |            |                                                             |
| RVO                                |                                                | + -        |                                                             |
|                                    |                                                |            |                                                             |
| Výzkumny zamer                     | ARUB-Q - RV0:08081738<br>ARUE-G - RV0:67085012 |            |                                                             |
| <u>Výzkumný záměr</u>              | ASU-R - RV0:67985815                           | + -        |                                                             |
|                                    | BFU-R - RV0:68081707                           |            |                                                             |
| Kodované údaje                     | BC-A - RVO:60077344                            |            |                                                             |
| Vědní obor pro RIV                 | BTO-N - RVO:86652036                           | <b>_</b> _ |                                                             |
|                                    | BU-J - RVO:67985939                            |            |                                                             |
| -Vědní obor - opolupr <del>í</del> | UEK-B - RVO:86652079                           |            |                                                             |
| vediti obor - spotuprace           | UEF-S - RV0:68378076                           |            |                                                             |
| Ústav                              | FLU-F - RV0:67985955                           | + -        |                                                             |
| Vědní obor pro RIV                 | FZU-D - RVO:68378271                           |            |                                                             |

47

### **Oprava autority**

#### Zobrazení uživatelský formát – lupa.

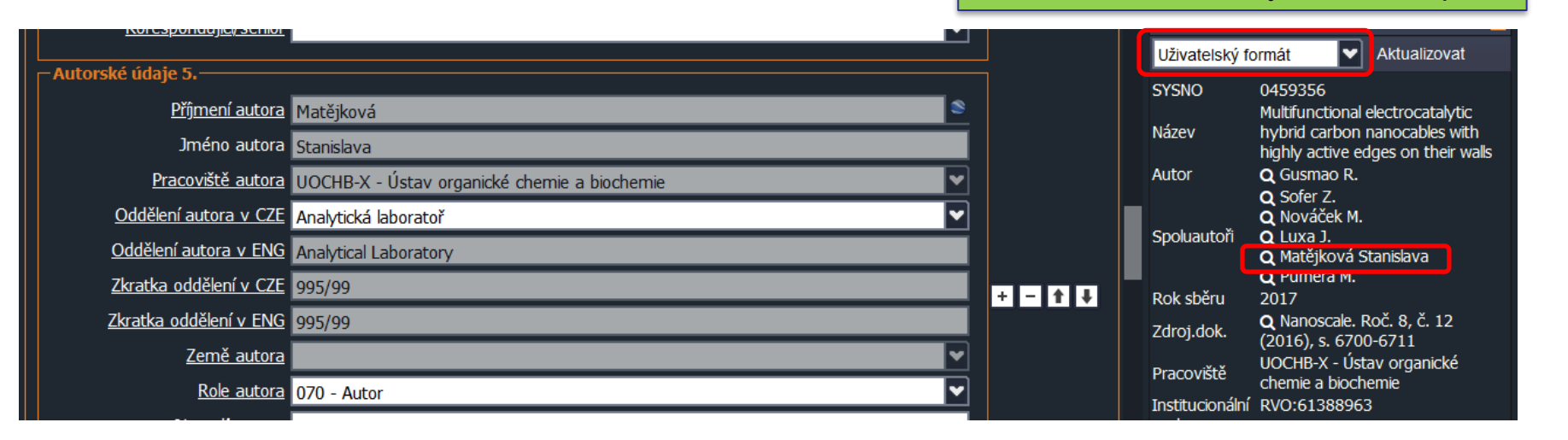

Autorita se otevře v samostatném okně. Po editaci uložíme.

|   | 🗉 🚔 🐚 🔗 0459356 🔎 Publikace, datasety 🔽 🐙 🗒   | Knihovna AV            | ČR Super          | Kontrastní styl                  | 1 🚩 |
|---|-----------------------------------------------|------------------------|-------------------|----------------------------------|-----|
|   | 🗏 J - Článek v odborném periodiku 🌂 📃 Autor 🕺 |                        |                   |                                  |     |
|   | Autor                                         | Zobrazova              | cí formát         |                                  | >>> |
|   | Manuál                                        | Uživatelský            | formát            | <ul> <li>Aktualizovat</li> </ul> |     |
|   | Identifikační číslo záznamu 0263981           | SYSNO                  | 0263981           | tatžika vi                       |     |
|   |                                               | příjmení               | Stallisiava i     | natejkova                        |     |
|   |                                               | Pracoviště<br>Oddělení | UOCHB-X<br>995/99 |                                  |     |
|   | Jméno Stanislava                              | Země                   | CZ                |                                  |     |
|   | Příjmení Matějková                            |                        |                   |                                  |     |
|   | Cosobní údaje                                 |                        |                   |                                  |     |
|   | Zkratka aktuálního pracoviště UOCHB-X         |                        |                   |                                  |     |
| 1 | Země autora Česká republika - CZ              |                        |                   |                                  |     |
|   | Rodné číslo                                   |                        |                   |                                  |     |
|   | Oddělení autora v CZE Analytická laboratoř    |                        |                   |                                  |     |
|   | Oddělení autora v ENG Analytical Laboratory   |                        |                   | 40                               |     |
|   | Zkratka oddělení v CZE 995/99                 |                        |                   | 48                               |     |
|   | Zkratka oddělení v ENG 995/99                 |                        |                   |                                  |     |
|   |                                               |                        |                   |                                  |     |

# Lze editovat záznamy i autority pouze svého ústavu.

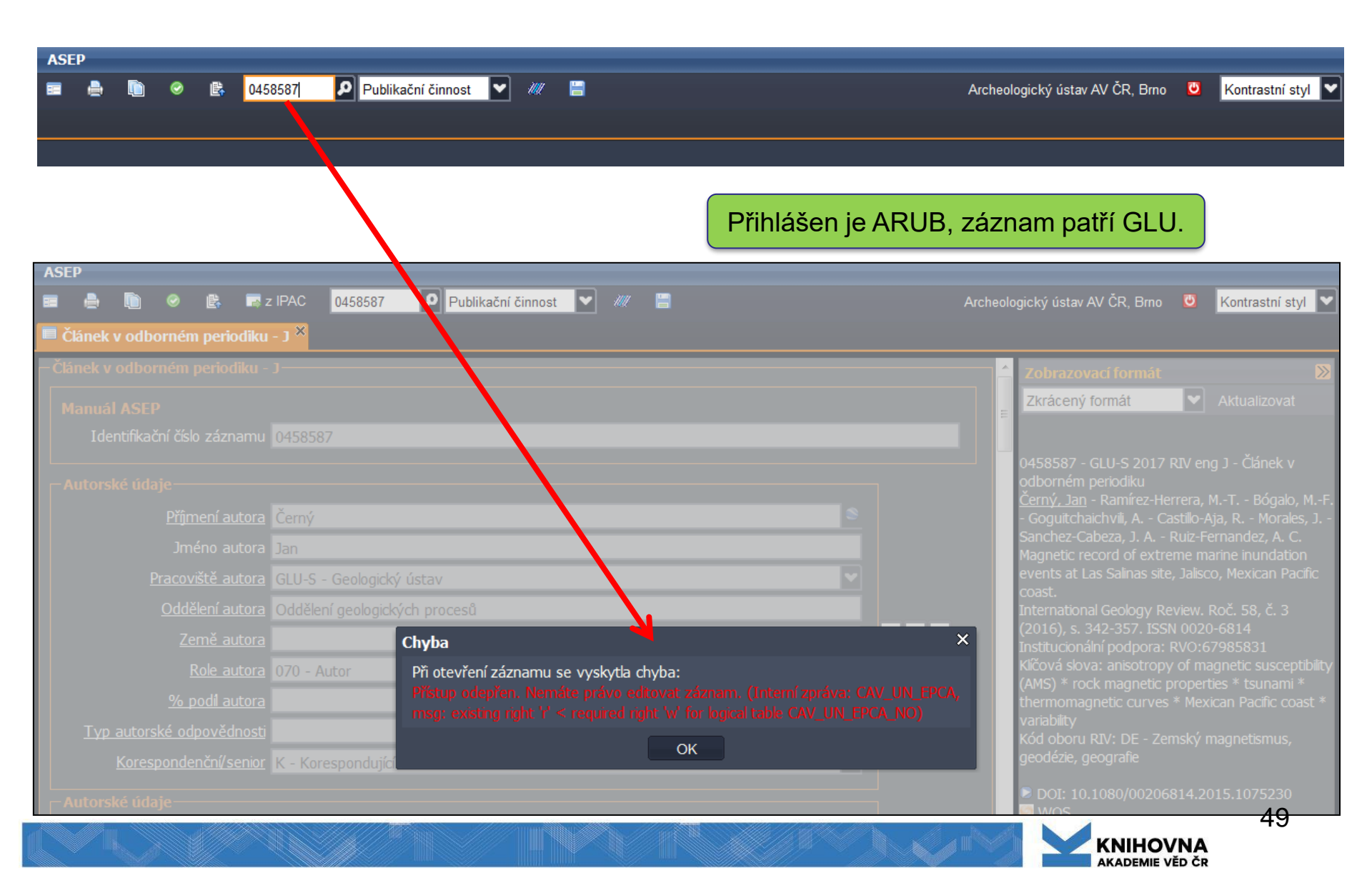

### Kontrola v záznamu

#### Kontrola je určena pro záznamy označené do RIV.

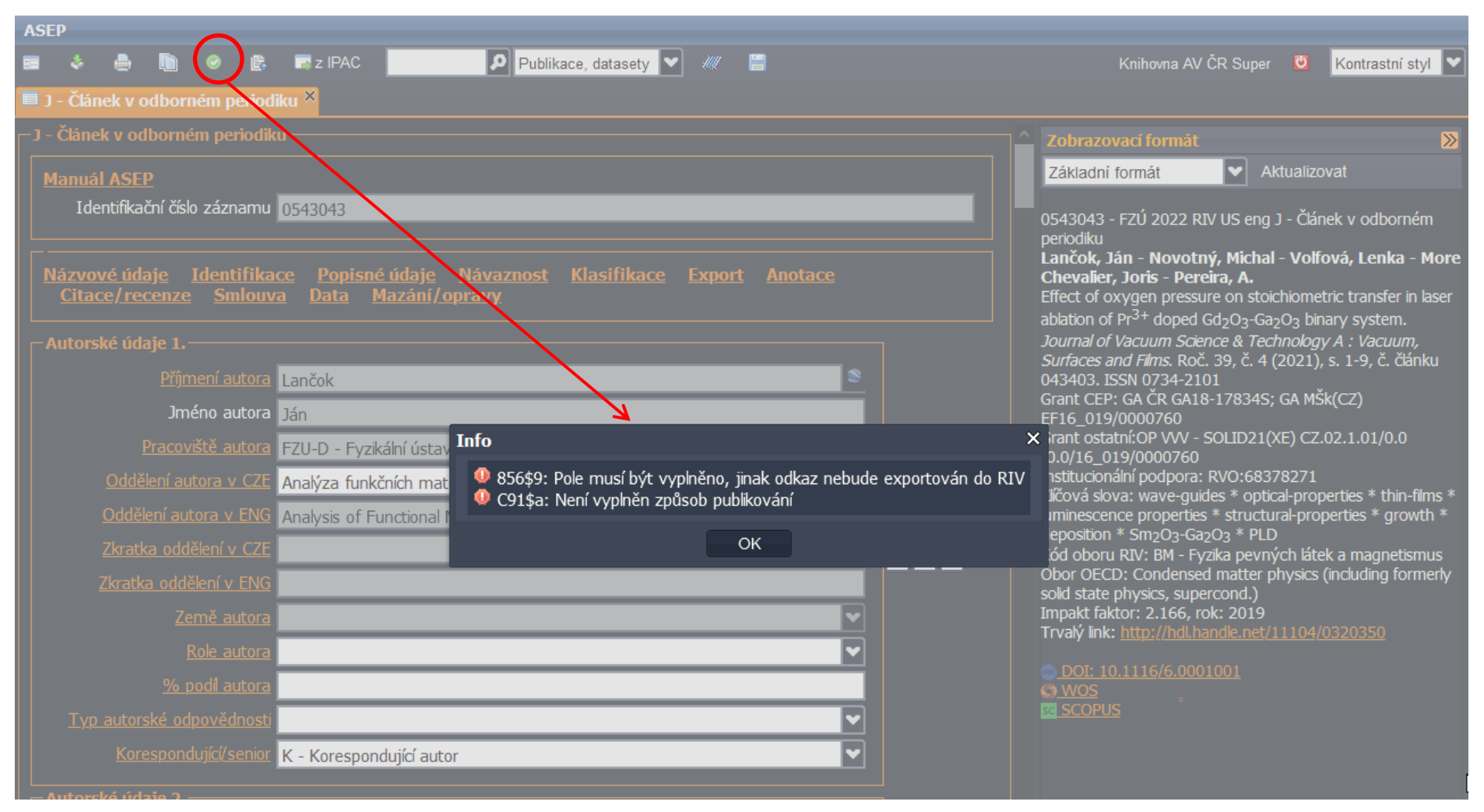

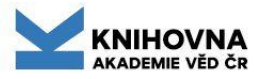

# Anonymní a individuální přístup

Anonymní přístup - vědci, zapisovatelé záznamů, začínající zpracovatelé bez hesla...

- Je nutné se přihlásit do myASEP.
- Má nastavena práva na zápis nového záznamu.
- Uložení záznamu = odeslání záznamu mimo konto anonymního přístupu zpracovateli v ústavu (osobě odpovědné za zpracování publikační činnosti).
- Po uložení/odeslání záznamu se nemůže vracet a editovat záznam.
- Nemá práva na přikládání plných textů k záznamům.

#### Individuální přístup - vědci, zapisovatelé záznamů

- Individuální uživatelé zapisují záznamy, vidí záznamy, které vytvořili
   odeslané i neodeslané.
- Editovat mohou pouze neodeslané záznamy v aktuálním roce sběru.
- Jakmile zpracovatel zkontroluje záznam a odešle jej do IPAC, ztrácí právo na editaci a mazání záznamu.
- Mohou přidávat plné texty k záznamům, kde jsou uvedeni v autorských údajích (i ke spolupracím), (včetně plných textů smluv/licencí).

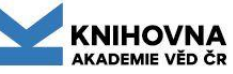

### **Export dat do RIV**

| Export<br>Export do RIV<br>Podmínky pro zařazení do RIV<br>ASEP |          |
|-----------------------------------------------------------------|----------|
| <u>SEV</u>                                                      |          |
| Kód důvěmosti údajů S - Veřejně přístupné                       |          |
| Uložit do RIV jako                                              | <b>V</b> |

Export dat do RIV se řídí pravidly, která jsou popsána v <u>Popisu údajů dat do RIV</u> (viz stránky <u>Pro zpracovatele - RIV</u>).

Příznak, že je záznam označen k odevzdání do RIV, se zobrazí ve zkráceném formátu:

0574425 - KNAV 2024 RIV NL eng M - Část monografie knihy

Ve výběru formátu zobrazení je také **formát pro RIV** (formuláře, online katalog - obsahuje pole, která jsou nadefinována v exportu do RIV.

Některé typy dokumentů lze exportovat do RIV pouze jako O - ostatní nebo jiný typ dokumentu "Uložit do RIV jako" <u>viz tabulka pravý sloupec</u>.

Nová funkcionalita: Po označení záznamu staršího roku sběru do RIV se záznam při uložení převede do aktuálního roku sběru. Analytika ASEP AA

https://asep-analytika.lib.cas.cz/ https://asep-portal.lib.cas.cz/analytika-asep/

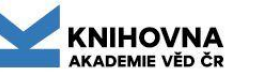

### Analytika ASEP (dále AA)

- programová nadstavba sloužící pro zobrazení analytických přehledů, založená na kombinaci dotazů a výpočtů nad daty v ASEP, které v online katalogu nelze zobrazit
- dynamické webové stránky
- další <u>info</u>

|                                                                                                    | Δnalvtika ΔSEP                             | AV ČR                                                      |  |  |  |  |  |  |
|----------------------------------------------------------------------------------------------------|--------------------------------------------|------------------------------------------------------------|--|--|--|--|--|--|
| Bibliografické přehledy a grafické výstupy výsledků základního výzkumu oblastí, ústavů, útvarů a vědeckých pracovníků AV ČR. |                                            |                                                            |  |  |  |  |  |  |
| . Oblast věd o neživé přírodě                                                                                                | ll. Oblast věd o živé přír                 | odě III. Oblast humanitních                                |  |  |  |  |  |  |
|                                                                                                    | a chemických věd                           | a společenských věd                                        |  |  |  |  |  |  |
| Astronomický ústav AV ČR, v. v. i.                                                                                           | Biofyzikální ústav AV ČR, v. v. i.         | Archeologický ústav AV ČR, Brno, v. v. i.                  |  |  |  |  |  |  |
| Fyzikální ústav AV ČR, v. v. i.                                                                                              | Biologické centrum AV ČR, v. v. i.         | Archeologický ústav AV ČR, Praha, v. v. i.                 |  |  |  |  |  |  |
| Geofyzikální ústav AV ČR, v. v. i.                                                                                           | Biotechnologický ústav AV ČR, v. v. i.     | Etnologický ústav AV ČR, v. v. i.                          |  |  |  |  |  |  |
| Geologický ústav AV ČR, v. v. i.                                                                                             | Botanický ústav AV ČR, v. v. i.            | Filosofický ústav AV ČR, v. v. i.                          |  |  |  |  |  |  |
| Matematický ústav AV ČR, v. v. i.                                                                                            | Fyziologický ústav AV ČR, v. v. i.         | Historický ústav AV ČR, v. v. i.                           |  |  |  |  |  |  |
| Ústav fotoniky a elektroniky AV ČR, v. v. i.                                                                                 | Mikrobiologický ústav AV ČR, v. v. i.      | Knihovna AV ČR, v. v. i.                                   |  |  |  |  |  |  |
| Ústav fyziky atmosféry AV ČR, v. v. i.                                                                                       | Ústav analytické chemie AV ČR, v. v. i.    | Masarykův ústav a Archiv AV ČR, v. v. i.                   |  |  |  |  |  |  |
| Ústav fyziky materiálů AV ČR, v. v. i.                                                                                       | Ústav anorganické chemie AV ČR, v. v. i.   | Národohospodářský ústav AV ČR, v. v. i.                    |  |  |  |  |  |  |
| Ústav fyziky plazmatu AV ČR, v. v. i.                                                                                        | Ústav biologie obratlovců AV ČR, v. v. i.  | Orientální ústav AV ČR, v. v. i.                           |  |  |  |  |  |  |
| Ústav geoniky AV ČR, v. v. i.                                                                                                | Ústav chemických procesů AV ČR, v. v. i.   | Psychologický ústav AV ČR, v. v. i.                        |  |  |  |  |  |  |
| Ústav informatiky AV ČR, v. v. i.                                                                                            | Ústav experimentální botaniky AV ČR, v. v. | i. Slovanský ústav AV ČR, v. v. i.                         |  |  |  |  |  |  |
| Ústav jaderné fyziky AV ČR, v. v. i.                                                                                         | Ústav experimentální medicíny AV ČR, v. v. | i. Sociologický ústav AV ČR, v. v. i.                      |  |  |  |  |  |  |
| Ústav přístrojové techniky AV ČR, v. v. i.                                                                                   | Ústav fyzikální chemie J. Heyrovského AV ( | ČR, v. v. i. Středisko společných činností AV ČR, v. v. i. |  |  |  |  |  |  |
| Ústav pro hydrodynamiku AV ČR, v. v. i.                                                                                      | Ústav makromolekulární chemie AV ČR, v.    | v. i. Ústav dějin umění AV ČR, v. v. i.                    |  |  |  |  |  |  |
| Ústav struktury a mechaniky hornin AV ČR, v. v. i.                                                                           | Ústav molekulární genetiky AV ČR, v. v. i. | Ústav pro českou literaturu AV ČR, v. v. i.                |  |  |  |  |  |  |
| Ústav teoretické a aplikované mechaniky AV ČR, v. v. i.                                                                      | Ústav organické chemie a biochemie AV Č    | R, v. v. i. Ústav pro jazyk český AV ČR, v. v. i.          |  |  |  |  |  |  |
| Ústav teorie informace a automatizace AV ČR, v. v. i.                                                                        | Ústav výzkumu globální změny AV ČR, v. v.  | i. Ústav pro soudobé dějiny AV ČR, v. v. i.                |  |  |  |  |  |  |
|                                                                                                    |                                            |                                                            |  |  |  |  |  |  |

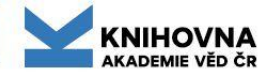

#### Analytika ASEP

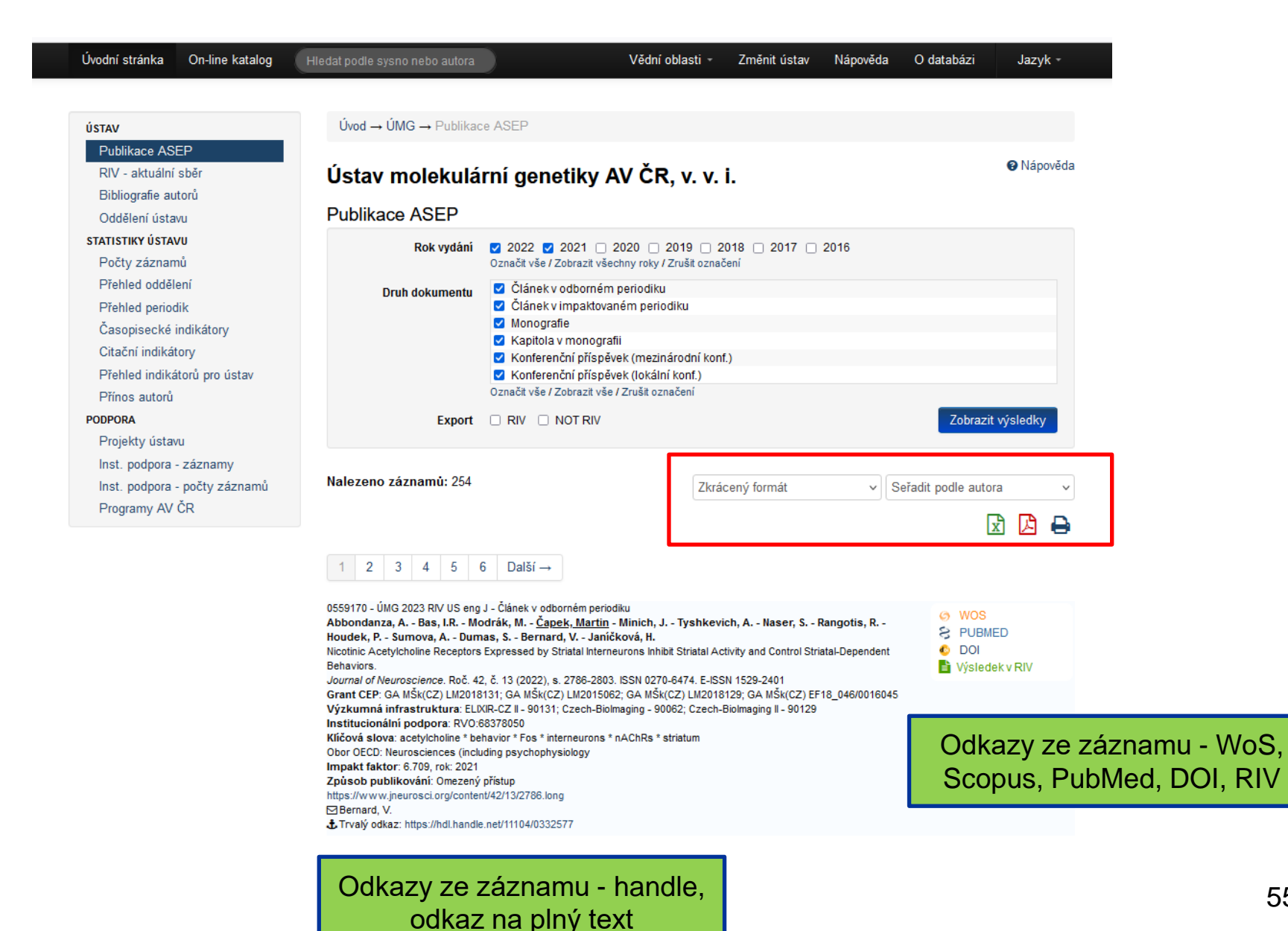

55

### Analytika ASEP – statistika pro oddělení

| Úvodní stránka                     | On-line katalog  | Hledat podle sysno nebo autora                  |                                                                                                    | Vědní oblasti 👻                             | Změnit ústav       | Nápověda | O databázi | Jazyk -      |
|------------------------------------|------------------|-------------------------------------------------|----------------------------------------------------------------------------------------------------|---------------------------------------------|--------------------|----------|------------|--------------|
|                                    |                  |                                                 |                                                                                                    |                                             |                    |          |            |              |
| Ú STAV                             |                  | Úvod $\rightarrow$ ÚMG $\rightarrow$ Statistiky | r <mark>ústavu →</mark> Přehled odděler                                                                      | ıí                                          |                    |          |            |              |
| Publikace ASE<br>RIV - aktuální    | P<br>sběr        | Ústav molekulá                                  | rní genetiky A                                                                                               | / ČR, v. v. i                               | i.                 |          |            | Nápověda     |
| Bibliografie au<br>Oddělení ústav  | torů<br>/u       | Přehled oddělení                                |                                                                                                    |                                             |                    |          |            |              |
| STATISTIKY ÚSTAN<br>Počty záznami  | <b>/</b> υ<br>ů  | Rok vydání                                      | 2023 2022 202<br>Označit vše / Zobrazit všechn                                                               | 21 🔲 2020 📄 201<br>ny roky / Zrušit označen | 9 🗌 2018 🗌 20<br>í | 17       |            |              |
| Přehled odděle<br>Přehled period   | ení<br>ik        | Druh dokumentu                                  | <ul> <li>Článek v odborném pe</li> <li>Článek v impaktované</li> </ul>                                       | riodiku<br>n periodiku                      |                    |          |            | <b>^</b>     |
| Časopisecké i<br>Citační indikát   | ndikátory<br>prv |                                                 | <ul> <li>Monografie (český jazy</li> <li>Monografie (cizí jazyk)</li> <li>Kapitola v monografii (</li> </ul> | český jazyk)                                |                    |          |            |              |
| Přehled indiká<br>Přínos autorů    | torů pro ústav   |                                                 | <ul> <li>Kapitola v monografii (<br/>Značit vše / Zobrazit vše / Z</li> </ul>                                | cizí jazyk)<br>rušit označení               |                    |          |            | -            |
| PODPORA                            |                  | Export                                          | RIV NOT RIV                                                                                                  |                                             |                    |          | Zobra      | zit výsledky |
| Projekty ustavi<br>Inst. podpora - | záznamy          |                                                 |                                                                                                    |                                             |                    |          |            |              |
| Inst. podpora -                    | počty záznamů    |                                                 |                                                                                                    |                                             |                    |          |            | 卢 🎟 🖨        |

Programy AV ČR

|                                         | Článek v<br>odborném<br>periodiku 🝦 | Článek v<br>impaktovaném<br>periodiku 🖕 | Monografie<br>(český<br>jazyk) ∳ | Monografie<br>(cizí jazyk) 🍦 | Kapitola v<br>monografii<br>(český jazyk) | Kapitola v<br>monografii<br>(cizí jazyk) 🖕 |
|-----------------------------------------|-------------------------------------|-----------------------------------------|----------------------------------|------------------------------|-------------------------------------------|--------------------------------------------|
| 1. Laboratoř<br>strukturní biologie     | 0                                   | 12                                      | 0                                | 0                            | 0                                         | 0                                          |
| 2. Oddělení adaptivní<br>imunity        | 0                                   | 11                                      | 0                                | 0                            | 0                                         | 0                                          |
| 3. Oddělení biologie<br>buněčného jádra | 1                                   | 15                                      | 0                                | Publikace                    | – Ústav molekulárn                        | í genetiky AV ČR, v. v                     |
| 4. Oddělení biologie<br>cytoskeletu     | 0                                   | 4                                       | 0 80                             |                              |                                           |                                            |
| 5. Oddělení biologie                    | 0                                   | 10                                      | 0 °3                             |                              |                                           |                                            |

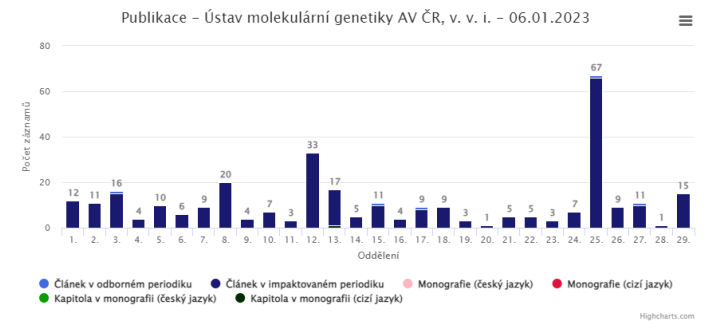

### Analytika ASEP - bibliografie autorů

| Uvodni stránka On-line katalog                                                                                                    | Hledat podle sysno nebo autora                                                                                                    | Vědní oblasti 👻 Změnit ústa                                                                                                    | av Nápověda O databázi Jazyk ⊸                                                                                                    |
|----------------------------------------------------------------------------------------------------|----------------------------------------------------------------------------------------------------|----------------------------------------------------------------------------------------------------|----------------------------------------------------------------------------------------------------|
| ÚSTAV<br>Publikace ASEP                                                                                                    | Úvod → BÚ → Bibliografie autorů                                                                                                    |                                                                                                    |                                                                                                    |
| RIV - aktualni sber<br>Bibliografie autorů<br>Oddělení ústavu                                                                                             | Botanicky ustav AV CR,<br>Bibliografie autorů                                                                                                    | V. V. I.                                                                                                    |                                                                                                    |
| STATISTIKY ÚSTAVU<br>Počty záznamů<br>Přehled oddělení                                                                                                    | Zadejte jméno autora Naj<br>Pracovníci ústavu  Všichni autoři                                                                                                    | ít                                                                                                    |                                                                                                    |
| Přehled periodik<br>Časopisecké indikátory<br>Citační indikátory                                                                                          | Nalezeno záznamů: 634                                                                                                    | Identifi                                                                                                    | kátory                                                                                                    |
| Přehled indikátorů pro ústav<br>Přínos autorů<br>PODPORA<br>Projekty ústavu<br>Inst. podpora - záznamy<br>Inst. podpora - počty záznamů<br>Programy AV ČR | <ul> <li>Abela-Hofbauerová, Inés </li> <li>Abraham, Vojtěch</li> <li>Adamec, Lubomír </li> <li>Adámek, Martin </li> <li>Adámek, Martin </li> <li>Adamovský, Ondřej</li> <li>Alba, Christina </li> <li>Albert, Ágnes-Júlia</li> <li>Albrechtová, Jana </li> <li>Albrechtová, Marie</li> <li>Aldorfová, Anna </li> <li>Altman, Jan </li> <li>To</li> <li>Antl, Tomáš</li> <li>Arco Molina, Julieta Gabriela </li> <li>To</li> <li>Baldassarre Švecová, Eva </li> <li>Balšánková, Tereza</li> <li>Bambasová, Veronika</li> </ul> | <ul> <li>Bartish, Igor ()</li> <li>Bartish, Igor ()</li> <li>Bartoš, Michael ()</li> <li>Bartošová, Romana ()</li> <li>Bártová, Evženie</li> <li>Bártová, Kateřina</li> <li>Bartůňková, Kristýna</li> <li>Bartušková, Alena ()</li> <li>Batkhuugyin, Enkhtuya</li> <li>Bauer, Václav</li> <li>Bayerová, Štěpánka</li> <li>Becker-Scarpitta, Antoine</li> <li>Bělohlávková, Radmila</li> <li>Belyayev, Alexander ()</li> <li>()</li> <li>Berchová-Bímová, Kateřina</li> <li>Bertrand, Yann ()</li> <li>()</li> <li>Bílek, Ondřej</li> </ul> | <ul> <li>Bílý, Michal</li> <li>Bímová, Kateřina</li> <li>Bitomský, Martin ip</li> <li>Bláha, Luděk</li> <li>Bláhová, Lucie</li> <li>Blažek, Milan</li> <li>Blažková, Alena ip</li> <li>Blažková, Denisa</li> <li>Blažková, Uljana</li> <li>Bobek, Přemysl ip</li> <li>Böhmová, Alžběta</li> <li>Bohunická, Markéta ip</li> <li>Bohutínská, Magdalena ip ip</li> <li>Borovec, Ondřej</li> <li>Boublík, Karel</li> <li>Bouda, Martin ip ip Se</li> </ul> |

Po kliknutí na jednotlivé autory se objeví stránka s publikacemi autora - lze zkopírovat do ORCIDU nebo na své webové stránky

např. https://asep-analytika.lib.cas.cz/bibliografie/asep/knav-k/0106221

### <u>Analytika ASEP – týmy</u> – Hodnocení za roky 2020-2024

| Týmy 2020 On-line katalog Analytika ASEP O da       | tabázi Nápověda                                                                     | Změnit ústav Jazyk 🕶 Odhláš                | iení                                                                                            |
|-----------------------------------------------------|-------------------------------------------------------------------------------------|--------------------------------------------|-------------------------------------------------------------------------------------------------|
| Bibliografické přehledy a grafic                    | Analytika ASEP AV ČR<br>ké výstupy výsledků základního výzkumu oblastí, ústavů, útr | varů a vědeckých pracovníků AV ČR.         |                                                                                                 |
| I. Vědní oblast                                     | II. Vědní oblast                                                                    | III. Vědní oblast                          |                                                                                                 |
| Astronomický ústav AV ČR. v. v. i.                  | Biofyzikální ústav AV ČR, v. v. i.                                                  | Archeologický ústav AV ČR, Brno, v. v. i.  |                                                                                                 |
| <u>Fyzikální ústav AV ČR, v. v. i.</u>              | Biologické centrum AV ČR. v. v. i.                                                  | Archeologický ústav AV ČR, Praha, v. v. i. |                                                                                                 |
| Geofyzikální ústav AV ČR, v. v. i.                  | Biotechnologický ústav AV ČR, v. v. i.                                              | Etnologický ústav AV ČR, v. v. i.          |                                                                                                 |
| Geologický ústav AV ČR, v. v. i.                    | Botanický ústav AV ČR, v. v. i.                                                     | <u>Filosofický ústav AV ČR. v. v. i.</u>   |                                                                                                 |
| Matematický ústav AV ČR, v. v. i.                   | <u>Fyziologický ústav AV ČR, v. v. i.</u>                                           | Historický ústav AV ČR, v. v. i.           |                                                                                                 |
| Ústav fotoniky a elektroniky AV ČR, v. v. i.        | Mikrobiologický ústav AV ČR, v. v. i.                                               | Knihovna AV ČR, v. v. i.                   |                                                                                                 |
| Ústav fyziky atmosféry AV ČR, v. v. i.              | Ústav analytické chemie AV ČR. v. v. i.                                             | Týmy 2020 On-line katalog Analyti          | ka ASEP O databázi Nápověda                                                                     |
| <u>Ústav fyziky materiálů AV ČR, v. v. i.</u>       | Ústav anorganické chemie AV ČR, v. v. i.                                            |                                            |                                                                                                 |
| <u>Ústav fyziky plazmatu AV ČR, v. v. i.</u>        | <u>Ústav biologie obratlovců AV ČR, v. v. i.</u>                                    | Kantashi 2020                              | $l_{\rm Mod} \rightarrow \rm BC \rightarrow \rm Seznam týmů$                                    |
| <u>Ústav geoniky AV ČR, v. v. i.</u>                | <u>Ústav chemických procesů AV ČR, v. v. i.</u>                                     | Kontroly 2020                              | ovou - be - sezhan tynu                                                                         |
| <u>Ústav informatiky AV ČR, v. v. i.</u>            | <u>Ústav experimentální botaniky AV ČR, v. v. i.</u>                                | Kontroly dat týmu                          | Biologické centrum AV ČR, v. v. i.                                                              |
| <u>Ústav jaderné fyziky AV ČR, v. v. i.</u>         | <u>Ústav experimentální medicíny AV ČR, v. v. i.</u>                                | Kontroly dat ústavu                        | Týmy 2020                                                                                       |
| Ústav přístrojové techniky AV ČR, v. v. i.          | Ústav fyzikální chemie J. Heyrovského AV ČR, v. v. i.                               |                                            | 191119 2020                                                                                     |
| <u>Ústav pro hydrodynamiku AV ČR, v. v. i.</u>      | <u>Ústav makromolekulární chemie AV ČR, v. v. i.</u>                                | Týmy 2020                                  | 1. Insect Molecular Biology and Genetics                                                        |
| Ústav struktury a mechaniky hornin AV ČR, v. v. i.  | <u>Ústav molekulární genetiky AV ČR, v. v. i.</u>                                   | Common March                               | 2. Insect Biochemistry and Physiology<br>3. Insect Biodiversity and Conservation Biology        |
| lístav teoretické a anlikované mechaniky AV ČR v. v | Ústav organické chemie a biochemie AV ČR v v i                                      | Seznam tymu                                | 4. Insect Ecology                                                                               |
|                                                     |                                                                                     | Publikace týmu                             | 5. Aquatic Parasitology<br>6. Evolutionary Parasitology                                         |
|                                                     |                                                                                     | Počty záznamů týmu                         | 7. Veterinary Parasitology and Zoonotic Diseases<br>8. Aquatic Microbial Ecology                |
|                                                     |                                                                                     | Přehled indikátorů týmu                    | 9. Ecology of Fish and Zooplankton<br>10. Plant Virology                                        |
| O příhlašova                                        | CÍ                                                                                  | Autoři týmu                                | 11. Soil Ecology<br>12. Molecular Cytogenetics of Plants                                        |
| údaje se žád                                        | á na                                                                                | Přehled periodik týmu                      | <ol> <li>Biophysics and Biochemistry of Plants</li> <li>Molecular Genetics of Plants</li> </ol> |
| arl@knav.cz                                         |                                                                                     |                                            | 15. Hydrochemistry and Ecosystem Modelling<br>16. Functional Genomics of Trypanosomes           |

17. Ticks and Tick-borne Pathogens

# IS VAVAI RIV

https://www.vyzkum.cz/ https://isvavai.cz/ https://isvavai.cz/is?s=dokumenty-ke-stazeni

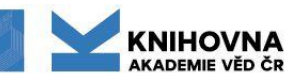

### Web IS VaVal www.vyzkum.cz

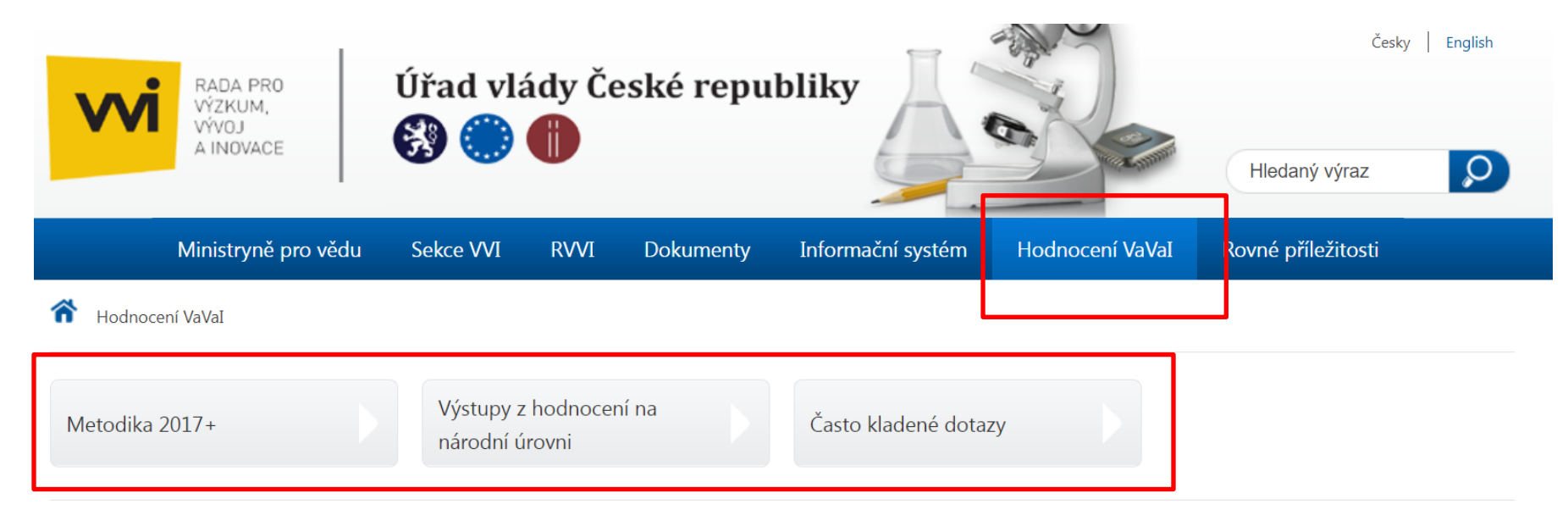

#### Hodnocení výzkumu a vývoje

V této sekci jsou dostupné metodiky a výsledky hodnocení výzkumu a vývoje a jejich výsledků v jednotlivých letech. Pravidelné hodnocení je prováděno na základě usnesení vlády ze dne 23. června 2004 č. 644 (viz příloha).

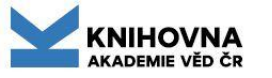

#### Web IS VaVal https://isvavai.cz/

| INFORMAČNÍ SYSTÉM VÝZKUMU, VÝVOJE A INOVACÍ | Aktivity<br>vaval | Veřejné<br>soutěže | Projekty<br>Va Val | výsledky<br>va val | Přihlášení<br>užvatelů |  |
|---------------------------------------------|-------------------|--------------------|--------------------|--------------------|------------------------|--|
|                                             | CEA               | VES                | CEP                | RIV                |                        |  |
| VEŘEJNĚ PŘÍSTUPNÁ DATA IS VAVAI             |                   |                    |                    |                    | 4                      |  |

Informační systém výzkumu, vývoje a inovací (IS VaVal) shromažďuje informace o výzkumu, vývoj a inovacích podporovaných z veřejných rozpočtů v České republice a je jediným autorizovaným, úplným a závazným zdrojem těchto informací. Cílem následující webové prezentace je umožnit vyhledávání ve veřejně přístupných údajích IS VaVal, provazovaného podle § 30 zákona č. 130/2002 Sb. o podpoře výzkumu, experimentiálního vývoje a inovací z veřejných prostředušů a o změně některých souvisejících zákonů (zákon o podpoře výzkumu, experimentálního vývoje a inovací), ve znění pozdějších předpisů. Úlohu správce a provozovatele IS VaVal plní dle zákona č. 130/2002 Sb. Rada pro výzkum, vývoj a inovace. Podrobnosti provazu IS VaVal jsou upraveny nařízením vlády č. 397/2009 Sb., o informačním systému výzkumu, experimentálního vývoje a inovací.

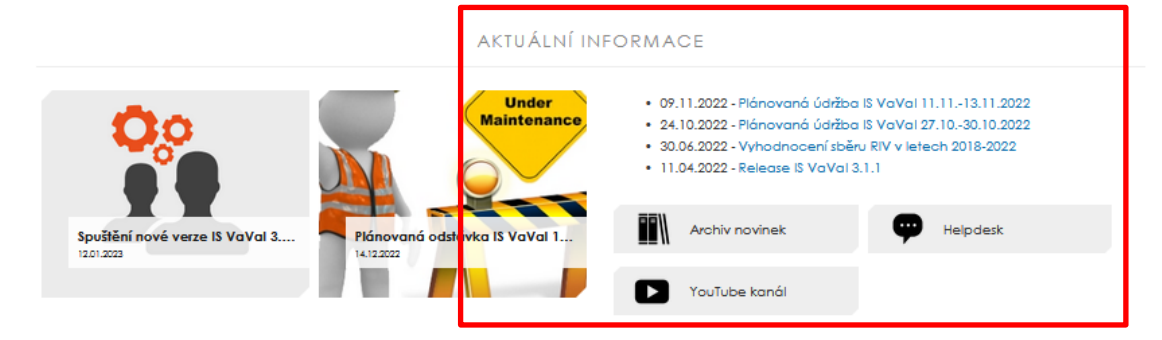

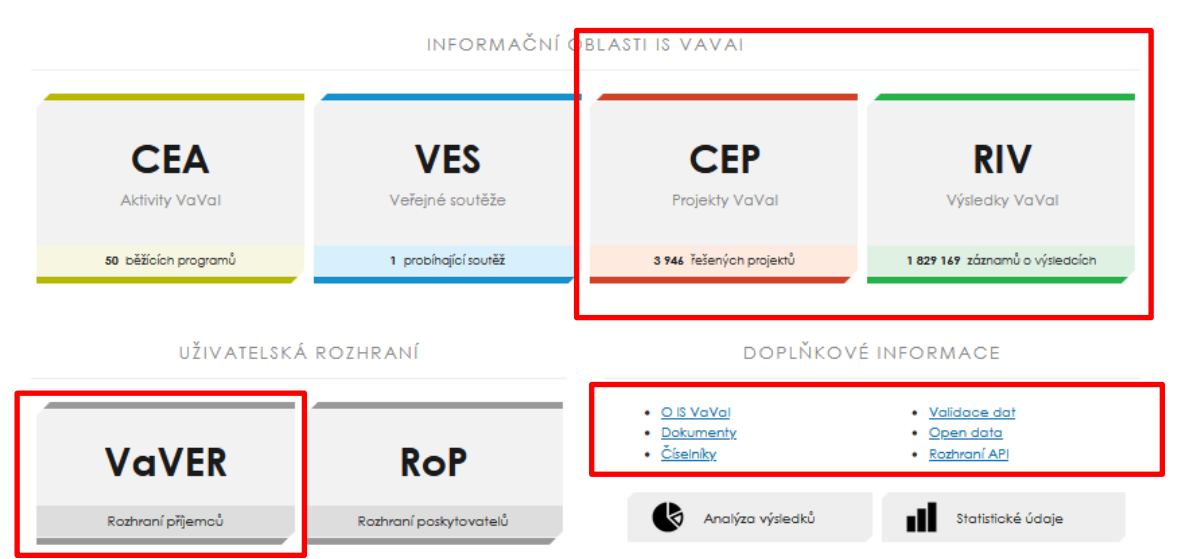

# Odkazy IS VaVal

- **<u>RIV</u>** Výsledky VaVal kontrola již odevzdaných záznamů
- CEP Projekty VaVal ověření správného zápisu projektů (prefixy...)
- <u>VaVER</u> přihlášení/registrace příjemce nástroje pro tvorbu a sběr dat, editační rozhraní pro příjemce
- <u>Webová kontrolní služby</u> kontrola souborů \*.xml, které se importují do VaVERu (RIV)
- Analýza výsledků výzkumu statistiky jednotlivých výskytů výsledků v RIV podle roku sběru (od r. 2017)
- <u>Manuál/Popis údajů RIV</u> ověření správného zařazení do druhu dokumentu, popis jednotlivých polí
- <u>Metodika hodnocení</u> metodika M17+, popis druhů dokumentů, číselníky aj.
- Hodnocení výzkumu a vývoje
- Práce s VaVERem Nápověda IS VaVal

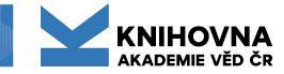

### IS VaVal – dokumenty

#### https://www.isvavai.cz/is?s=dokumenty-ke-stazeni

| Seb | INFORMAČNÍ SYSTÉM VÝZKUMU, VÝVOJE A INOVACÍ | Aktivity<br>VaVal | Veřejné<br>soutěže | Projekty<br>VaVal | Výsle dky<br>VaVal | Přihlášení<br>uživatelů |  |
|-----|---------------------------------------------|-------------------|--------------------|-------------------|--------------------|-------------------------|--|
|     |                                             | CEA               | VES                | CEP               | RIV                | ÷                       |  |
|     |                                             |                   |                    |                   |                    |                         |  |
|     |                                             |                   |                    |                   |                    |                         |  |
|     |                                             |                   |                    |                   |                    | •                       |  |

O IS VaVal Helpdesk Dokumenty Číselníky

#### **OBECNÉ DOKUMENTY**

| NÁZEV DOKUMENTU                                         | VLOŽENO    | AKTUALIZOVÁNO | FORMÁT | VELIKOST |
|---------------------------------------------------------|------------|---------------|--------|----------|
| Koncepce IS VaVal 2021-2025                             | 27.07.2020 | -             | PDF    | 3.2 MB   |
| <u>Usnesení vlády ze dne 20. července 2020 č. 760</u>   | 27.07.2020 | -             | PDF    | 202 kB   |
| Postup při vykazování spolupráce s VVI                  | 24.06.2022 | -             | PDF    | 1.03 MB  |
| Metodika hodnocení výzkumných organizací                | 17.02.2017 | -             | PDF    | 1.27 MB  |
| <u>Usnesení vlády ze dne 8. února 2017 č. 107</u>       | 17.02.2017 | -             | PDF    | 140 kB   |
| <u>Provozní řád IS VaVal</u>                            | 29.01.2024 | -             | PDF    | 282 kB   |
| Usnesení vlády České republiky ze dne 29.11.2017 č. 837 | 14.12.2017 | -             | PDF    | 232 kB   |
| Definice druhů výsledků ve formátu .docx                | 14.12.2017 | -             | DOCX   | 106 kB   |
| <u>Definice druhů výsledků ve formátu .pdf</u>          | 14.12.2017 | -             | PDF    | 540 kB   |

#### NÁPOVĚDA IS VAVAI

| NÁZEV DOKUMENTU                               | VLOŽENO    | AKTUALIZOVÁNO | FORMÁT | VELIKOST |
|-----------------------------------------------|------------|---------------|--------|----------|
| <u>Manuál příjemce pro práci s VAVER 2024</u> | 10.01.2024 | -             | PDF    | 2.02 MB  |
| Manuál správce pro práci s VAVER 2024         | 10.01.2024 | -             | PDF    | 1.94 MB  |
| Manuál poskytovatele 2024                     | 10.01.2024 | -             | PDF    | 1.43 MB  |
| Seznam chybových hlášení WKS 2024             | 27.11.2023 | -             | PDF    | 741 kB   |
| Často kladené dotazy k VAVER 2024             | 27.11.2023 | 18.12.2023    | PDF    | 1.94 MB  |

# Nejdůležitější odkazy z této stránky jsou také k dispozici na <u>https://asep-portal.lib.cas.cz/pro-zpracovatele/riv/</u>

### Popis údajů RIV

#### Aktuální metodika a popis druhů výsledků a jednotlivých polí - Pro zpracovatele - RIV

| <b>Údaje pro druh výsledku P</b> (patent), <b>F</b> (užitný vzor, průmyslový vzor)                                                                                                    |                                                         |                                  |                                                                                                    |
|----------------------------------------------------------------------------------------------------|---------------------------------------------------------|----------------------------------|----------------------------------------------------------------------------------------------------|
| Jako patent <b>nelze</b> uvádět odrůdu, užitný vzor, průmyslový vzor nebo software, i když p<br>některých zemí vydávají osvědčení o udělení právní ochrany. Pro potřeby IS VaVal 2.0 s                                                                                                    | oatentové ú<br>se tyto výsl                             | iřady<br>edky                    |                                                                                                    |
| předávají dle příslušného druhu výsledku.<br>U výsledku druhu <b>P - patent</b> předkladatel uvede <b>každoročně údaje o užití patentu</b> (ne/ud                                                                                                    | Kód<br>výsledku                                         | Název<br>výsledku                | Popis                                                                                                    |
| prodané licenci apod.), které jsou předmětem meziročních kontrol. Po pěti letech je pat                                                                                                    | I. kategorie                                            | – Publikační v                   | ýsledky                                                                                                    |
| evidován jako neuplatněný, nebude-li předkladatelem doloženo jinak.                                                                                                    |                                                         |                                  | Definice:                                                                                                    |
| <ul> <li>R23 * Číslo patentu nebo vzoru (znakový, max. délka 32) P<br/>Číslo platného dokumentu – uděleného patentu (patentového spisu, druh dokumentu E<br/>WIPO ST 16, http://www.wipo.int/standards/en/pdf/03-16-01.pdf) nebo číslo osvěd<br/>vzoru, nikoliv číslo přihlášky (která je označená jako druh dokumentu A), nebo vzoru,<br/>přihlášky patentu nebo vzoru. Údaje se uvádí včetně kódu země před vlastním čísel<br/>jestliže vydavatelem patentu nebo vzoru je jiný úřad než ÚPV.</li> <li>R84 * Kód vydavatele patentu nebo vzoru (znakový, délka 5) P<br/>Uvádí se kód patentového úřadu, který osvědčení o udělení patentu nebo o zápisu vz<br/>číselníku patentových úřadů zveřejněného na www.rvvi.cz (dále zveřejněno v rozhrar<br/>poskytovatele v sekci DB – Zdroje dat).</li> </ul> | J <sub>imp</sub><br>J <sub>SC</sub><br>J <sub>ost</sub> | recenzovaný<br>odborný<br>článek | "Recenzovaným odborným článkem" je původní, případně<br>přehledový článek zveřejněný v odborném periodiku (časopise)<br>bez ohledu na stát vydavatele, který prezentuje původní výsledky<br>výzkumu a který byl uskutečněn autorem nebo týmem, jehož byl<br>autor členem a jím uváděná afiliace se vztahuje k české<br>výzkumné organizaci. Jedná se o ucelené texty prací s členěním<br>podle požadavků vydavatelů periodika na strukturu vědecké práce<br>(nejčastěji souhrn, úvod, materiál a metody, výsledky, diskuse,<br>závěr, přehled literatury) s obvyklým způsobem citování zdrojů,<br>eventuálně s poznámkovým aparátem. V odborném periodiku<br>bývají tyto typy článků zařazeny v obsahu do skupiny původních,<br>případně přehledových sdělení.<br>Odborným periodikem se rozumí vědecký recenzovaný časopis,<br>s vědeckou redakcí, který vychází, případně vycházel periodicky,<br>má přidělen pouze kód ISSN. případně e-ISSN a je vvdáván |
| Uvádí se úplný (nezkrácený) oficiální název všech vlastníků (majitelů) patentu neb                                                                                                    |                                                         |                                  | v tištěné, v tištěné i elektronické nebo jen v elektronické podobě,<br>včetně zveřejnění on-line.                                                                                                    |
| je uveden na patentové listině.                                                                                                    |                                                         |                                  | Recenzovane odborne clanky v odbornem periodiku<br>(časopise) se člení na:                                                                                                    |
| R53 * Datum udělení patentu nebo zápisu vzoru (datum) P<br>Uvádí se datum udělení (vydání) patentu resp. datum přidělení osvědčení o vzoru ve<br>MM DD. Nací li zámo, pak so uvádo datum zvačinění informace o udělení nate                                                                                                    |                                                         |                                  | J <sub>imp</sub> – původní/přehledový článek v recenzovaném odborném<br>periodiku, který je obsažen v databázi Web of Science <sup>4</sup> (dále<br>"WoS") s příznakem "Article", "Review", nebo "Letter";                                                                                                    |
| zveřejnění informace o přidělení osvědčení. Nejedná se o datum přihlášky nebo zveř<br>Rok udělení patentu resp. rok přidělení osvědčení musí být shodný s rokem uplatnění vý                                                                                                    |                                                         |                                  | J <sub>SC</sub> – původní/přehledový článek v recenzovaném odborném periodiku, který je obsažen v databázi SCOPUS <sup>5</sup> s příznakem "Article", "Review", nebo "Letter;                                                                                                    |
| <ul> <li>RN1 * Druh možnosti využití patentu nebo vzoru jiným subjektem (znakový, délka 1) P</li> <li>Uvede se kód z následujícího číselníku:</li> <li>A = k využití výsledku jiným subjektem je vždy nutné nabytí licence</li> <li>N = využití výsledku jiným subjektem je možné bez nabytí licence</li> <li>P = využití výsledku jiným subjektem je v některých případech možné bez nabytí licence</li> </ul>                                                                                                    |                                                         |                                  | J <sub>ost</sub> – původní / přehledový článek v recenzovaném odborném<br>periodiku, které nespadá do žádné z výše uvedených skupin.<br>Seznam recenzovaných neimpaktovaných periodik se nepoužije.<br>Rozhodující je, zda recenzovaný odborný článek splňuje obecné<br>požadavky na tento druh výsledku a prošel řádně procesem                                                                                                    |

#### Podpora - Desatero kontroly záznamů před exportem do RIV

# **<u>RIV</u> - Výsledky VaVal**

| 8.                     | NFORMAČNÍ SYSTÉM VÝZKUMU, VÝVOJE                        | A INOVACÍ                              | Aktivity<br>VaVal | Veřejné<br>sou těže | Projekty<br>VaVal | Výsledky<br>VaVal | Přihlášení<br>uživatelů |
|------------------------|---------------------------------------------------------|----------------------------------------|-------------------|---------------------|-------------------|-------------------|-------------------------|
| Vene / P               | / / *K+< X                                              | REJSTŘÍK INFORMACÍ O VÝSLEDCÍCH        | CEA               | VES                 | CEP               | RIV               | ÷                       |
| Jednoduché vyhledáv    | óní Rozšířené vyhledávání                               | Vyhledávání tvůroů                     | •                 | nalýza vý           | sledků            |                   |                         |
| Výsledky v Modulu 1    |                                                         |                                        |                   |                     |                   |                   |                         |
| DOPLŇKOVÉ FUNKCE VYH   | LEDÁVÁNÍ                                                |                                        |                   |                     |                   |                   |                         |
| Výpis výsledků         | zobrazit ve vyhledávání jednotlivé výskyty výsledků ( n | ezobrazovat jako konsolidovaný výslede | ∋k)               |                     |                   |                   |                         |
| ZÁKLADNÍ ÚDAJE O VÝSLE | оки                                                     |                                        |                   |                     |                   |                   |                         |
| Jazyk výsledku         | - bez omezení -                                         |                                        |                   |                     |                   |                   | ×                       |
| Dodavatel dat          | - bez omezení -                                         |                                        |                   |                     |                   |                   | ~                       |
| Identifikační kód      |                                                         |                                        |                   |                     |                   |                   |                         |
| PŘEDKLADATEL VÝSLEDKU  |                                                         |                                        |                   |                     |                   |                   |                         |
| Název                  |                                                         |                                        |                   |                     |                   |                   |                         |
| TVŮRCE VÝSLEDKU        |                                                         |                                        |                   |                     |                   |                   |                         |
| Příjmení               | přesný tvor ( ne                                        | vyhledávat částečný výskyt řetězce )   |                   |                     |                   |                   |                         |
| VÝSLEDEK               |                                                         |                                        |                   |                     |                   |                   |                         |
| Specifikace            |                                                         | ( unikátní identifikátor výsk          | ytu výsle         | edku )              |                   |                   |                         |
| Kontrolní číslo        | ( unikátní číselný identifikátor výsk                   | ytu výsledku )                         |                   |                     |                   |                   |                         |
| Název                  |                                                         |                                        |                   |                     |                   |                   |                         |
| Rok uplatnění          | od - • do - •                                           |                                        |                   |                     |                   |                   |                         |
| Obor - skupina         | - bez omezení -                                         |                                        |                   |                     |                   |                   | ~                       |
| Klíčové slovo v EN     |                                                         |                                        |                   |                     |                   |                   |                         |
| ISBN nebo ISSN         |                                                         |                                        |                   |                     |                   |                   |                         |

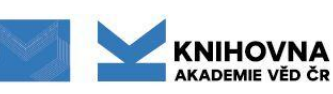

### **<u>CEP</u> - Projekty VaVal**

| S.                                            | NFORMAČN                           | IÍ SYSTÉM VÝZKI     | υΜυ, ΥΎΥΟΙ       | IE A INOVACÍ                  | Aktivity        | Veřejné<br>soutěže | Projekty<br>Va Val | výsledky<br>vaval | Přihláčaní |
|-----------------------------------------------|------------------------------------|---------------------|------------------|-------------------------------|-----------------|--------------------|--------------------|-------------------|------------|
|                                               |                                    |                     | LX.              | CENTRÁLNÍ EVIDENCE            | CE4<br>PROJEKTŮ | VES                | CEP                | RIV               |            |
| Jednoduché vyhledávi                          | ání                                | Rozšířené vyhledává | òní              | Vyhledávání řešitelů          |                 | Výzkumné           | infrastruk         | tury              |            |
| PROJEKT                                       |                                    |                     |                  |                               |                 |                    |                    |                   |            |
| Identifikační kód<br>Název projektu           |                                    |                     |                  |                               |                 |                    |                    |                   |            |
| FINANCOVÁNÍ PROJEKTU                          |                                    |                     |                  |                               |                 |                    |                    |                   |            |
| Poskytovatel                                  | - bez omezení -                    |                     |                  |                               |                 |                    |                    |                   |            |
| KLASIFIKACE PROJEKTU                          |                                    |                     |                  |                               |                 |                    |                    |                   |            |
| Program<br>Hlavní obor - skupina              | - bez omezení -<br>- bez omezení - |                     |                  |                               |                 |                    |                    |                   |            |
| Klíčové slovo v EN                            | un destes                          |                     |                  |                               |                 |                    |                    |                   |            |
| STAV A PRÚRĚH ŘESENÍ                          | - Fysicke -                        |                     |                  |                               |                 |                    |                    |                   |            |
| stav v určitém roce<br>Skupina stavu projektu | - bez omezení -<br>- bez omezení - | • vr                | roce - v         |                               |                 |                    |                    |                   |            |
| PŘÍJEMCE NEBO DALŠÍ ÚČA                       | ASTNÍK ŘEŠENÍ                      |                     |                  |                               |                 |                    |                    |                   |            |
| Název                                         |                                    |                     |                  |                               |                 |                    |                    |                   |            |
| RESITEL PROJEKTU<br>Příjmení                  |                                    |                     | ☑ přesný tvar (n | evyhledávat částečný výskyt ř | řetězce )       |                    |                    |                   |            |
| HLEDAT V DAT                                  | TABÁZI                             |                     |                  |                               |                 |                    |                    | VYMAZ             | AT         |

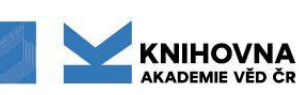

### Provázání záznamu v RIV a projektů CEP

https://hdl.handle.net/11104/0353858

#### TLR4-MEDIATED RECOGNITION OF MOUSE POLYOMAVIRUS PROMOTES CANCER-ASSOCIATED FIBROBLAST-LIKE PHENOTYPE AND CELL INVASIVENESS (2021)

Záznam v RIV

| /13/11/13   | LEDKO   |  |
|-------------|---------|--|
|             |         |  |
|             |         |  |
| Identifikai | iní kád |  |

| Kód důvěrnosti údajů     | S - Úplné a pravdívé údaje o výsledku nepodléhající ochraně podle zvláštních právních předpisů.                                                            |
|--------------------------|----------------------------------------------------------------------------------------------------|
| Rok uplatnění            | 2021                                                                                                    |
| Vědní obor               | 30204 - Oncology                                                                                                    |
| Jazyk                    | eng - angličtina                                                                                                    |
| Poddruh                  | J/A - Článek v odborném periodiku je obsažen v databázi Web of Science společností Thomson Reuters s příznakem "Article", "Review" nebo<br>"Letter" (Jimp) |
| Druh                     | J - Recenzovaný odborný článek (Jimp, Jsc a Jost)                                                                                                    |
| Název v anglickém jazyce | TLR4-Mediated Recognition of Mouse Polyomavirus Promotes Cancer-Associated Fibroblast-Like Phenotype and Cell Invasiveness                                 |
| Identifikační kód        | <u>RIV/68378050; /21:00556087</u>                                                                                                    |

#### OSTATNÍ INFORMACE O VÝSLEDKU

| Předkladatel                                            | <u>Ústav molekulární genetiky AV ČR, v. v. i.</u>                                                     | Stejný záznam dole                                                                    |
|---------------------------------------------------------|----------------------------------------------------------------------------------------------------|---------------------------------------------------------------------------------------|
| Dodavatel                                               | <u>MSM - Ministerstvo školství, mládeže a tělovýchovy (MŠMI)</u>                                      | <ul> <li>odkazy na další výskyty stejného</li> </ul>                                  |
| Rok sběru                                               | 2022                                                                                                  | předkladatele (z jiné grantové agentury)                                              |
| Specifikace                                             | RIV/68378050:/21:00556087!RIV22-MSM-68378050                                                          | - odkazy na výsledky ostatních                                                        |
| Datum poslední aktualizace výsledku                     | 04.05.2022                                                                                            | nředkladatelů stejného výsledku (nanř                                                 |
| Kontrolní číslo                                         | 192356057 ( <u>v1.0</u> )                                                                             |                                                                                       |
| INFORMACE O DALŠÍCH VÝSKYTI<br>Dodáno AV ČR v roce 2022 | CH VÝSLEDKU DODANÉHO STEJNÝM PŘEDKLADA<br>RIV/68378050: /21:00556087 v dodávce dat RIV22-AV0-68378050 | <ul> <li>- odkazy na výzkumné aktivity - projekty,<br/>infrastruktury, RVO</li> </ul> |
|                                                         |                                                                                                    |                                                                                       |

#### INFORMACE O DALŠÍCH VÝSKYTECH VÝSLEDKU DODANÉHO OSTATNÍMI PŘEDKLADATELI

| Dodáno AV ČR v roce 2022 | RIV/61388963; /21:00542160 v dodávce dat RIV22-AV0-61388963 předkladatelem Ústav organické chemie a biochemie AV ČR, v. v. i. |
|--------------------------|----------------------------------------------------------------------------------------------------|
| Dodáno MŠMT v roce 2022  | RIV/00216208:11310/21:10427500 v dodávce dat RIV22-MSM-11310 předkladatelem Univerzita Karlova / Přírodovědecká fakulta       |
|                          |                                                                                                    |

#### ODKAZY NA VÝZKUMNÉ AKTIVITY, PŘI JEJICHŽ ŘEŠENÍ VÝSLEDEK VZNIKL

| Projekt podporovaný MŠMT v programu EF                                                                                                    | EF 18_046/0016045 - Modernizace národní infrastruktury pro biologické a medicínské zobrazování Czech-Biolmaging (2020 - 2023) |
|----------------------------------------------------------------------------------------------------|----------------------------------------------------------------------------------------------------|
| Projekt podporovaný MŠMT v programu LM LM2018129 - Národní infrastruktura pro biologické a medicínské zobrazování Czech-Biolmaging (2020 - 2022) |                                                                                                    |
| Velká výzkumná infrastruktura - VVI                                                                                                    | <u>90129</u> - Czech-Biolmaging II (2020 - 2022)                                                                              |

### Prokliknutí na projekt ze záznamu RIV

Jednoduché vyhledávání

Rozšířené vyhledávání

Vyhledávání řešitelů

Výzkumné infrastruktury

#### LM2018129 - NÁRODNÍ INFRASTRUKTURA PRO BIOLOGICKÉ A MEDICÍNSKÉ ZOBRAZOVÁNÍ CZECH-BIOIMAGING (2020-2022, MSM/LM)

| Identifikační kód                | LM2018129                                                                                                    |                                                   |  |  |
|----------------------------------|----------------------------------------------------------------------------------------------------|---------------------------------------------------|--|--|
| Důvěrnost údajů                  | S - Není předmětem státního či obchodního tajemství a data lze v souladu s právními předpisy poskytnout do veřejně přístupných informačních<br>systémů včetně mezinárodních                                                    |                                                   |  |  |
| Název projektu v původním jazyce | Národní infrastruktura pro biologické a medicínské zobrazování Czech-Biolmaging                                                                                                    | Čísla nasislata ničesta                           |  |  |
| Název projektu anglicky          | National Infrastructure for Biological and Medical Imaging Czech-Biolmaging                                                                                                    | prefix, vědní obor, roky,<br>finance, anotace aj. |  |  |
| Poskytovatel                     | MSM - Ministerstvo školství, mládeže a tělovýchovy (MŠMT)                                                                                                    |                                                   |  |  |
| Program                          | LM - Projekty velkých infrastruktur pro VaVal (2010 - 2022)                                                                                                    |                                                   |  |  |
| Kategorie VaV                    | IF - Infrastruktura výzkumu, vývoje a inovací                                                                                                    |                                                   |  |  |
| Hlavní vědní obor                | 10601 - Cell biology                                                                                                    |                                                   |  |  |
| Vedlejší vědní obor              | 20602 - Medical laboratory technology (including laboratory samples analysis; diagnostic technologies) (Biomaterials to be 2.9 [physical characteristics of living material as related to medical implants, devices, sensors]) |                                                   |  |  |
| Další vedlejší vědní obor        | 30402 - Technologies involving the manipulation of cells, tissues, organs or the whole organism (assisted reproduction)                                                                                                    |                                                   |  |  |
| Zahájení řešení                  | 01.01.2020                                                                                                    |                                                   |  |  |
| Ukončení řešení                  | 31.12.2022                                                                                                    |                                                   |  |  |

#### ÚČASTNÍCI PROJEKTU

| Počet příjemců                   | 1                                                                                           |                              |
|----------------------------------|---------------------------------------------------------------------------------------------|------------------------------|
| Počet dalších účastníků projektu | 8                                                                                           |                              |
| Přijemce                         | Ústav molekulární genetiky AV ČR, v. v. i.                                                  |                              |
| RIS ZED - ID Akce                | <b>Z331901000036</b> (externí ID: LM2018129_68378050, agregační ID: Z331901000000)          |                              |
| Řešitel                          | prof. RNDr. Pavel Hozák, DrSc. (státní příslušnost: CZ - Česká republika, vedidk: 9671706)  |                              |
| Další účastník projektu          | Biologické centrum AV ČR, v. v. i.                                                          | Stejný záznam projektu dole: |
| Řešitel                          | RNDr. Marie Vancová, Ph.D. (státní příslušnost: CZ - Česká republika, vedidk: 8966338)      | Příjemci řešitelé finance    |
| Další účastník projektu          | <u>Eyziologický ústav AV ČR, v. v. i.</u>                                                   |                              |
| Řešitel                          | Ing. Mgr. Daniel Hadraba, Ph.D. (státní příslušnost: CZ - Česká republika, vedidk: 5011779) | zaznamy v Riv se stejnym     |
| Další účastník projektu          | Ústav experimentální botaniky AV ČR, v. v. i.                                               | projektem.                   |
| Řešitel                          | Ing. Kateřina Malínská, Ph.D. (státní příslušnost: CZ - Česká republika, vedidk: 5790662)   |                              |
| Další účastník projektu          | <u>Ústav přístrojové techniky AV ČR. v. v. i.</u>                                           |                              |
| Řešitel                          | Ing. Zenon Starčuk, CSc., ir. (státní příslušnost: C7 - Česká republika, vedidk: 4615875)   |                              |

### Provázání záznamů CEP - RIV výsledky k projektu

| Jednoduché vyhledávání                                                                                             | Rozšířené vyhledávání                                                                                                    | Vyhledávání řešitelů | Výzkumné infrastruktury |  |  |
|----------------------------------------------------------------------------------------------------|----------------------------------------------------------------------------------------------------|----------------------|-------------------------|--|--|
| LM2018129 - NÁRODNÍ INFRASTRUKTURA PRO BIOLOGICKÉ A MEDICÍNSKÉ ZOBRAZOVÁNÍ CZECH-BIOIMAGING<br>(2020-2022, MSM/LM) |                                                                                                    |                      |                         |  |  |
| Identifikační kód                                                                                                  | LM2018129                                                                                                    |                      |                         |  |  |
| Důvěrnost údajů                                                                                                    | S - Není předmětem státního či obchodního tajemství a data ize v souladu s právními předpisy poskytnout do veřejně přístupných informačních<br>systémů včetně mezinárodních |                      |                         |  |  |
| Název projektu v původním jazyce                                                                                   | Národní infrastruktura pro biologické a medicínské zobrazování Czech-Biolmaging                                                                                             |                      |                         |  |  |
| Název projektu anglicky                                                                                            | National Infrastructure for Biological and Medical Imaging Czech-Biolmaging                                                                                                 |                      |                         |  |  |
| Poskytovatel                                                                                                    | MSM - Ministerstvo školství, mládeže a tělovýchov                                                                                                    | <u>vy (MŠMT)</u>     |                         |  |  |

#### VÝSLEDKY PROJEKTU V RIV

| Počet výsledků projektu v RIV celkem | 281                                                                                                    |
|--------------------------------------|----------------------------------------------------------------------------------------------------|
| Výsledek druhu J                     | RIV/00216208:11110/20:10429017 - Caenorhabditis elegans Perilipin Is Implicated in Cold-Induced Lipolysis and Inhibits Autophagy in Early Embryos (2020)                                                                                                   |
| Výsledek druhu J                     | RIV/00216208:11110/20:10429572 - Selective vulnerability of the hippocampus to the cytotoxic edema; magnetic resonance imaging and fluorescence microscopy studies in the rats (2020).                                                                     |
| Výsledek druhu J                     | RIV/00216208:11110/21:10422721 - Colloidally Stable P(DMA-AGME)-Ale-Coated Gd(Tb)F-3:Tb3+(Gd3+),Yb3+,Nd3+ Nanoparticles as a Multimodal Contrast Agent for Down- and Upconversion Luminescence, Magnetic Resonance Imaging, and Computed Tomography (2021) |
| Výsledek druhu J                     | RIV/00216208:11110/21:10426428 - Quantitative In Vivo Monitoring of Hypoxia and Vascularization of Patient-Derived Murine Xenografts of Mantle<br>Cell Lymphoma Using Photoacoustic and Ultrasound Imaging (2021)                                          |
| Výsledek druhu J                     | RIV/00216208:11110/21:10427484 - Maghemite nanoparticles coated by methacrylamide-based polymer for magnetic particle imaging (2021)                                                                                                    |
| Výsledek druhu J                     | RIV/00216208:11110/21:10428905 - pH-responsive polymersome-mediated delivery of doxorubicin into tumor sites enhances the therapeutic efficacy and reduces cardiotoxic effects (2021)                                                                      |
| Výsledek druhu J                     | RIV/00216208:11110/21:10429197 - Enhanced Antitumor Efficacy through an "AND gate" Reactive Oxygen-Species-Dependent pH-Responsive<br>Nanomedicine Approach (2021)                                                                                         |

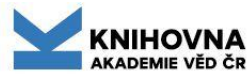

#### Rozcestník hodnocení na národní úrovni https://hodnoceni.rvvi.cz/

#### **M17**₊

Hodnocení výzkumných organizací a hodnocení programů účelové podpory výzkumu, vývoje a inovací dle Metodiky M17+

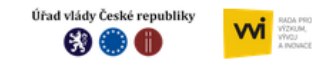

#### ROZCESTNÍK HODNOCENÍ VAVAI NA NÁRODNÍ ÚROVNI

Zveřejnění peer review hodnocení vybraných výstupů (výstupy z Modulu 1) a bibliometrické analýzy na úroveň FORD pro obory a výzkumné organizace, doplňkově pro obory také na úroveň WoS categories (výstupy z Modulu 2).

• Souhrnné zprávy pro vysoké školy dle Metodiky 2017+

#### Hodnocení 2023

| <ul> <li>MODUL 1 - Hodnocení vybraných výsledků</li> <li>MODUL 2 - Bibliometrické analýzy (Biblio obory, Biblio VO, Biblio WoS-Cats)</li> </ul>                                                          | MODUL 1 | MODUL 2<br>Biblio obory | MODUL 2<br>Biblio VO | MODUL 2<br>Biblio Wo§-Cats |
|----------------------------------------------------------------------------------------------------|---------|-------------------------|----------------------|----------------------------|
| Hodnocení 2022                                                                                                    |         |                         |                      |                            |
| <ul> <li>MODUL 1 - Hodnocení vybraných výsledků</li> <li>MODUL 2 - Bibliometrické analýzy (Biblio obory, Biblio VO, Biblio WoS-Cats)</li> <li><u>Škálování</u> – výsledky tzv. tripartit 2022</li> </ul> | MODUL 1 | MODUL 2<br>Biblio obory | MODUL 2<br>Biblio VO | MODUL 2<br>Biblio WoS-Cats |
| Hodnocení 2021                                                                                                    |         |                         |                      |                            |
| <ul> <li>MODUL 1 - Hodnocení vybraných výsledků</li> <li>MODUL 2 - Bibliometrické analýzy (Biblio obory, Biblio VO, Biblio WoS-Cats)</li> <li>Škálování – výsledky tzv. tripartit 2021</li> </ul>        | MODUL 1 | MODUL 2<br>Biblio obory | MODUL 2<br>Biblio VO | MODUL 2<br>Biblio Wo§-Cats |

# Kontroly před odesláním do RIV (VaVER)

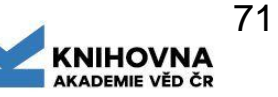

#### WoS - proklik ze záznamu, popř. vyhledání v dtb.

Podle WoSu je potřeba zkontrolovat:

typ dokumentu, počet autorů, afiliace, název, rok vydání, název časopisu, ročník, číslo, strany od-do, projekty, druh dokumentu, ISSN/ISBN, popř. projekty. Doplní se DOI, UT WoS.

Pokud je rok sběru shodný s rokem vydání a záznam není ve WoS a není potřeba ho posílat do RIV na končící grant, je lepší záznam poslat až příští rok, až se ve WoS objeví.

#### Scopus - proklik ze záznamu, popř. vyhledání v dtb.

Podle Scopusu je potřeba zkontrolovat: typ dokumentu, počet autorů, afiliace, název, rok vydání, název časopisu, ročník, číslo, strany od-do, druh dokumentu, ISSN/ISBN, DOI. Doplnit EID Scopus.

Doplnění UT WoS a EID Scopus https://asep-portal.lib.cas.cz/pro-zpracovatele/manual/popis-poli/#T014a

Oprava záznamů v dtb. WoS a Scopus https://www.lib.cas.cz/podpora/data/asep/formulare/WOS\_SCOPUS\_opravy.pdf

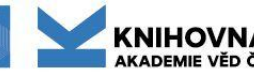
## Na co dát pozor

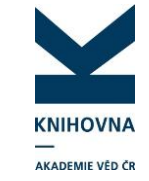

- Systém je on-line zpracovávat průběžně opravovat a odesílat do online katalogu a informovat spolupracující ústavy – <u>kontakty</u>.
- Jaké výsledky se zapisují do ASEP a jaké se exportují do RIV, správný výběr <u>druhu výsledku</u>.
- Zápis záznamů nejprve kontrola, zda již záznam není zapsán.
- Povinnost hlásit práci má první autor z AV ČR uvedený na zveřejněné publikaci (nebo podle domluvy zpracovatelů).
- Zapisovat spolupracující autory z AV (+ ústavní RVO, projekty, obor, atd…).
- Zápis dvojí afiliace návody najdete na podpoře.
- Stále je aktuální doporučení Akademické rady psát do všech záznamů do RIV RVO (institucionální podpora) všech AV ČR pracovišť.
- Ověřovat správnost zápisu projektů CEP, kde jsou ústavy AV příjemci. Kontrola záznamů WoS, Scopus – <u>alerty</u>.

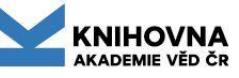

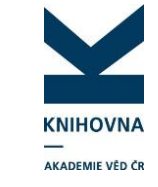

## Shrnutí Kontrola záznamů

Všechny návody najdete na stránce Podpora

- Kontrola nad záznamem ve formulářích
- Kontrola duplicit
- Kontrola, zda jsme zapsali záznamy z WoS, Scopus nastavení <u>alertů</u>, <u>import záznamů</u>
- Kontrola funkčnosti odkazů identifikátorů DOI, UT WoS, EID SCOPUS a PubMed ID - prokliknutím
- Porovnání kontrola údajů ve WoS/Scopus typ dokumentu, rok vydání, číslo, strany, finanční podpora, afiliace autorů - případné <u>opravy ve WoS a</u> <u>Scopus</u>
- Kontrola připojených plných textů před odesláním do IPAC prokliknutím
- Prezentace o kontrolách záznamu viz <u>https://asep-portal.lib.cas.cz/seminare/\_2024/seminar\_2024\_chmelarova.pdf</u>
- Aktuální informace ze seminářů <u>https://asep-portal.lib.cas.cz/pro-zpracovatele/seminare/prezentace-ze-seminaru/</u>

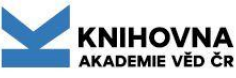

## Kontakty, připomínky, dotazy

## arl@lib.cas.cz

Jana Doleželová Zdenka Chmelařová Petra Bártková Kateřina Janderová Rudolf Sýkora

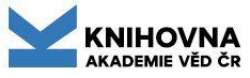